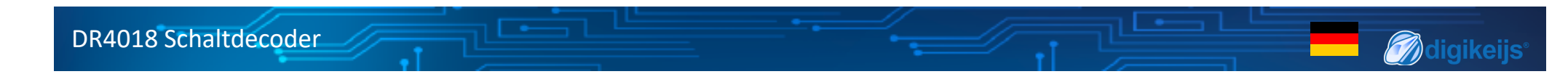

# **DR4018 Schaltdecoder Bedienungsanleitung**

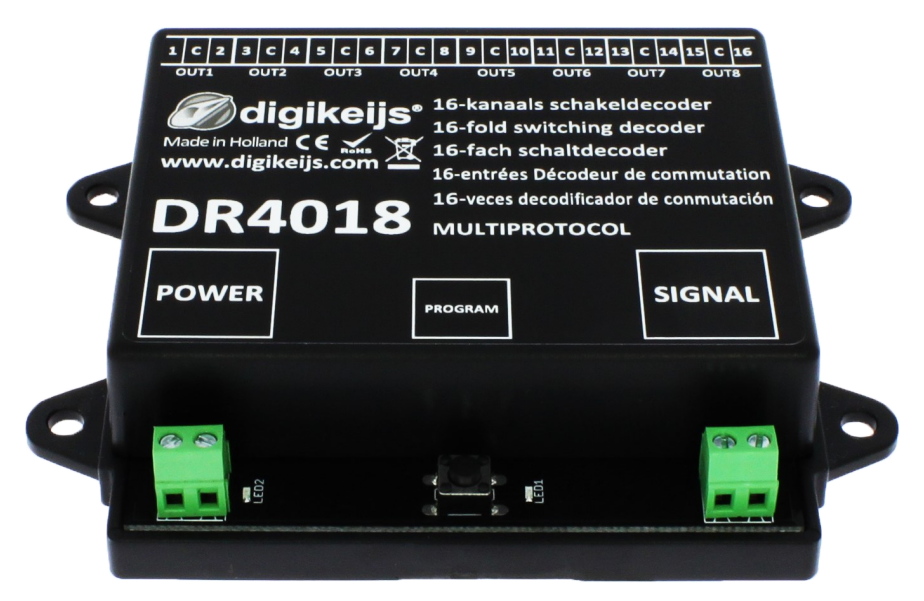

© Copyright 2005 - 2021 Digikeijs, die Niederlande. Alle Rechte vorbehalten. Keine Informationen, Bilder oder Teile dieses Dokuments dürfen ohne die vorherige schriftliche Genehmigung von Digikeijs kopiert werden.

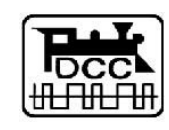

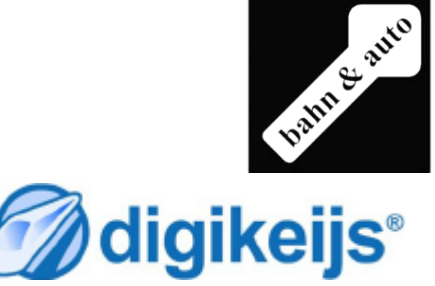

www.digikeijs.com

\*R-Bus, B-Bus sind eingetragene Warenzeichen der Modelleisenbhan GmbH. XpressNet und RS-Bus sind eingetragene Warenzeichen von Lenz

### 🥏 🧑 digikeijs°

# **1** Allgemeine Informationen

| 1 Ind      | lex                                                                           |        |
|------------|-------------------------------------------------------------------------------|--------|
| 1.0        | Allgemeine Information                                                        | 2      |
| 1.1        | Index                                                                         | 2      |
| 1.2        | Bachtlicha Hinwaisa                                                           | 3      |
| 1.5<br>20  | Produktijbersicht                                                             | 5      |
| 2.1        | Allgemeine Produktinformationen                                               | 4      |
| 2.2        | Technische Spezifikationen                                                    | 4      |
| 2.3        | Hardwareübersicht                                                             | 5      |
| 3.0        | Programmierung                                                                | 6      |
| 3.1        | Programmierung der Magnetartikeladresse                                       | 7      |
| 3.2        | Programmierung von CV's über POM                                              | 0      |
| 2 2        | (Haupigiels Programmierung)<br>Brogrammierung von CV's am Brogrammiergleis    | ð<br>0 |
| 3.5<br>3.4 | Den DR4018 auf Werkseinstellungen zurücksetzen                                | 9      |
| 5.4        | (Hauntgleis POM Programmierung)                                               | 10     |
| 3.5        | Den DR4018 auf Werkseinstellungen zurücksetzen                                |        |
|            | (Programmiergleis)                                                            | 11     |
| 3.6        | Besonderheit CV Programmierung für Zentralen                                  | _      |
| o 7        | die das Programmiergleis abschalten                                           | 12     |
| 3.7        | DR4018 auf Werkseinstellungen zurücksetzen bei                                | 10     |
| 4.0        | Zentralen die das Programmergiels abschalten                                  | 13     |
| 4.0        | Programmierbeispiele mit unterschiedlichen Zentralen                          | 14     |
| 4.1        | ROCO <sup>®</sup> Z21 <sup>®</sup> / z21 <sup>®</sup> Programmierbeispiel     |        |
|            | Startadresse programmieren                                                    | 15     |
| 4.2        | ROCO <sup>®</sup> Z21 <sup>®</sup> / z21 <sup>®</sup> POM Programmierbeispiel | 16     |
| 4.3        | ROCO <sup>®</sup> Multimaus Programmierbeispiel                               |        |
|            | Startadresse programmieren                                                    | 17     |
| 4.4        | ROCO <sup>®</sup> Multimaus POM Programmierbeispiel                           | 18     |
| 4.5        | Uhlenbrock <sup>®</sup> Intellibox <sup>®</sup> Programmierbeispiel           |        |
|            | Startadresse programmieren                                                    | 20     |
|            |                                                                               |        |

| 4.6<br>4 7 | Uhlenbrock <sup>®</sup> Intellibox <sup>®</sup> POM Programmierbeisp.<br>LENZ <sup>®</sup> Programmierbeispiel Startadresse prog | 21<br>23 |
|------------|----------------------------------------------------------------------------------------------------|----------|
| 4.8        | LENZ <sup>®</sup> POM Programmierbeispiel                                                                                        | 24       |
| 5.0        | Fehlersuche                                                                                                    | 26       |
| 5.1        | Die Rote LED erlischt wieder obwohl der                                                                                          |          |
|            | Programmiertaster nicht wieder betätigt wurde.                                                                                   | 26       |
| 6.0        | Anschlussbeispiele                                                                                                    | 27       |
| 6.1        | Anschlussmöglichkeiten Power und                                                                                                 |          |
|            | Signal Anschluss                                                                                                    | 27       |
| 6.1        | Anschlussbeispiele mit unterschiedlichen                                                                                         |          |
|            | Voreinstellungen (Preset CV47)                                                                                                   | 28       |
| 7.0        | CV Tabelle                                                                                                    | 30       |
| 7.1        | Schaltgruppen Funktionsmapping                                                                                                   | 34       |
| 7.2        | Signal Ausgang (EXPERT) Funktionsmapping                                                                                         | 35       |
| 7.3        | Pulsdauer der Ausgänge                                                                                                    | 35       |
| 7.4        | Signalbilder der integrierten Signaldecoder                                                                                      | 36       |
|            |                                                                                                    |          |

#### Bitte beachten!

Dieses Handbuch enthält derzeit nur die Basisinformationen und wird schrittweise erweitert. Vorschläge, Verbesserungen, Ergänzungen, Kommentare oder Vorschläge werden immer gerne angenommen.

support@digikeijs.com

### 1.2 Garantie und Gewährleistungsbestimmungen

Alle unsere Produkte haben eine 24-monatige Herstellergarantie. Lesen sie diese Bedienungsanleitung sorgfältig durch. Eine Beschädigung des Produkts durch Nichtbeachtung dieser Anleitung führt zum Erlöschen der Garantie. **ACHTUNG**! Der Garantieanspruch erlischt, wenn das Gehäuse des Produktes geöffnet wird.

### **1.3 Rechtliche Hinweise**

Druckfehler und Irrtümer, technische oder sonstige Änderungen sowie Änderungen in der Verfügbarkeit einzelner Produkte sind ausdrücklich vorbehalten. Angaben und Abbildungen sind unverbindlich. Alle Änderungen an Hardware, Firmware und Software sind vorbehalten. Wir behalten uns das Recht vor, das Design des Produkts, der Software und / oder der Firmware ohne vorherige Ankündigung zu ändern.

#### Copyright

Alle mitgelieferten und / oder herunterladbaren Digikeijs-Bedienungsanleitungen und sonstige schriftlichen Anweisungen sind urheberrechtlich geschützt. Die Vervielfältigung ist ohne schriftliche Genehmigung von Digikeijs nicht gestattet.

- Miaikeiis

# 2.0 Produktübersicht

# 2.1 Allgemeine Produktinformationen

Der DR4018 ist ein Multiprotokoll Decoder der DCC und MM automatisch erkennt. Im Decoder ist ein Gleichrichter verbaut so dass die Ausgänge immer mit **Gleichspannung (DC)** schalten. Mit dem Funktionsmapping über CV Programmierung ist es möglich alle nur erdenklichen Aufgaben zu realisieren. Der DR4018 kann so konfiguriert werden dass der DR4018 als Schaltdecoder mit maximal **16 getrennte steuerbare** Schaltausgängen arbeitet.

### 2.2 Technische Spezifikationen.

Die Anschlussklemmen für Power und Signal (Gleisspannung) sind für einen Querschnitt von 0,5mm<sup>2</sup> ausgelegt. Die Anschlussklemmen für Out 1-8 sind für einen Querschnitt von 0,34mm<sup>2</sup> ausgelegt. Jeder Out (1-8) setzt sich aus zwei Ausgängen zusammen. Die Klemme mit der Bezeichnung "C" ist immer der Gemeinsame Pol und führt immer (+) Potential. Die Klemmen 1-18 sind die jeweiligen Ausgänge und führen immer (-) Potential. Der DR4018 schaltet gegen Minus (-).

|        | Anzahl der<br>Ausgänge               | Protokoll | Belastbarkeit<br>Out 1 - Out 8 | Summenstrom aller<br>Ausgänge | Versorgungsspannung                   |
|--------|--------------------------------------|-----------|--------------------------------|-------------------------------|---------------------------------------|
| DR4018 | 16x Schaltausgang<br>(Out 1 - Out 8) | DCC<br>MM | 2 A                            | ЗA                            | 12-18V DC<br>Empehlung min. 12V DC 3A |
|        |                                      |           |                                |                               | 12-18V AC                             |

#### Hinweis zu Spannungsversorgung:

Bei der Verwendung von "alten" Trafos (AC Ausgang) kann es unter bestimmten Umständen zu Störungen beim Betrieb kommen. Bei der Verwendung eines Trafos muss außerdem beachtet werden dass die Ausgangsspannung des Trafos mit 1,4 multipliziert werden muss und am Ausgang des DR4018 darum eine höhere Spannung als am Eingang (Power) anliegt. Aus diesem Grund empfehlen wir grundsätzlich die Verwendung von Schaltnetzteilen mit mindestens 12V (DC) Ausgangspannung (Gleichspannung) und 3A Ausgangsleistung bei maximal Belastung der Ausgänge.

www.digikeijs.com

\*R-Bus, B-Bus sind eingetragene Warenzeichen der Modelleisenbhan GmbH. XpressNet und RS-Bus sind eingetragene Warenzeichen von Lenz

**M**diaikeiis

# 2.3 Hardware Übersicht

| 1 | Anschluss <b>Out 1</b> | 1 = -<br>C = +  | 9  | Power Anschluss                                                                    |   |                 |                                                   |                                                      |                                                |
|---|------------------------|-----------------|----|------------------------------------------------------------------------------------|---|-----------------|---------------------------------------------------|------------------------------------------------------|------------------------------------------------|
| 2 | Anschluss <b>Out 2</b> | 3 = -<br>C = +  | 10 | Grüne LED<br>Anzeige Versorgungspannung vorhan-<br>den                             |   |                 |                                                   |                                                      |                                                |
|   |                        |                 | 11 | Programmiertaster                                                                  |   |                 |                                                   | Ŷ                                                    | Ψ Ψ                                            |
| 3 | Anschluss <b>Out 3</b> | 5 = -<br>C = +  | 12 | Rote LED<br>Anzeige Programmiermodus<br>(leuchtet ständig)                         |   |                 | c 8 9 c 10<br>ut4 OUT5<br>8 16-kanaa<br>16-fold s | o 11 c 12 13<br>oute c<br>als schakeld<br>witching d | c 14 15 c 16<br>DUT7 OUT8<br>decoder<br>ecoder |
| 4 | Anschluss <b>Out 4</b> | 7 = -<br>C = +  |    | Anzeige Schaltbefehl wird ausgeführt<br>(leuchtet solange ein Bewegung<br>erfolgt) |   | w.digikeijs.com | 16-entrées<br>16-veces d<br>MULTIP                | s Décodeur d<br>decodificador<br>ROTOCOL             | der<br>le commutation<br>de conmutación        |
| 5 | Anschluss <b>Out 5</b> | 9 =-<br>C =+    | 13 | Signal (Gleisanschluss)                                                            |   |                 | PROGRAM                                           |                                                      | SIGNAL                                         |
| 6 | Anschluss Out 6        | 11 = -<br>C = + |    |                                                                                    |   | E B             |                                                   | LEDI                                                 |                                                |
| 7 | Anschluss Out 7        | 13 = -<br>C = + |    |                                                                                    |   |                 |                                                   | 1                                                    |                                                |
|   |                        |                 |    |                                                                                    | J | Y               |                                                   | 5                                                    | U                                              |
| 8 | Anschluss Out 8        | 15 = -<br>C = + |    |                                                                                    |   |                 |                                                   |                                                      |                                                |
|   |                        | <b>C</b> ·      |    |                                                                                    |   |                 |                                                   |                                                      |                                                |

5

### 3.0 Programmierung

Grundsätzliches zum Programmieren des DR4018.

#### Bitte beachten Sie diese Punkte unbedingt da sonst das Programmieren scheitern oder Fehlerhaft erfolgen kann.

- CV Programmierung ist am Programmiergleis (wenn vorhanden) immer möglich.
   Manche Zentralen schalten das Programmiergleis ab hierdurch wird die Programmierung des DR4018 am Programmiergleis etwas erschwert.
- Zum Auslesen von CV's am Programmiergleis müssen die Anschlüsse POWER und SIGNAL am Programmiergleis der Zentrales angeschlossen werden. Bitte trennen Sie in diesem Fall die externe Spannungsversorgung (Power) am DR4018. Außerdem soll ein Widerstand (150-270 Ohm) am "C" und der Klemme 1 vom Out 1 angeschlossen werden, da sonst keine Lesebestätigung von der Zentrale detektiert werden kann.

**M**digikeijs<sup>®</sup>

- POM Programmierung ist am Hauptgleis immer möglich.
- Zum POM Programmierung sind keine Änderungen an die Anschlüsse der DR4018 notwendig.
- CV auslesen über POM oder Railcom<sup>®</sup> ist nicht möglich.

### 3.1 Programmierung der Magnetartikeladresse

Die Magnetartikeladresse werden immer über ein Weichenkommando vergeben!!!

Stellen Sie sicher, dass der DR4018 über den Power-Anschluss des Decoders mit Spannung versorgt wird. Am besten verwenden Sie ein Schaltnetzteil mit mindestens 12V DC Ausgangsspannung und 3A Ausgangsleistung. Der Signal Anschluss des Decoders muss mit dem Haupt Gleisausgang Ihrer Zentrale verbunden sein!

- 1. An der Zentrale, Handregler, App usw. die gewünschte Magnetartikeladresse aufrufen welche der DR4018 als Startadresse erhalten soll.
- 2. Am DR4018 den Programmiertaster betätigen, die rote LED beginnt ständig zu leuchten. Der Decoder befindet sich nun im Programmiermodus.
- 3. Als nächstes muss mit der Zentrale, der App oder dem Handregler die gewünschte Weichenadresse geschaltet werden die der DR4018 als Startadresse bekommen soll.
- 4. Der Programmiermodus wird nach dem Schalten der Weichenadresse automatisch beendet. Die rote LED erlischt wieder um anzuzeigen dass der Programmiermodus verlassen wurde.

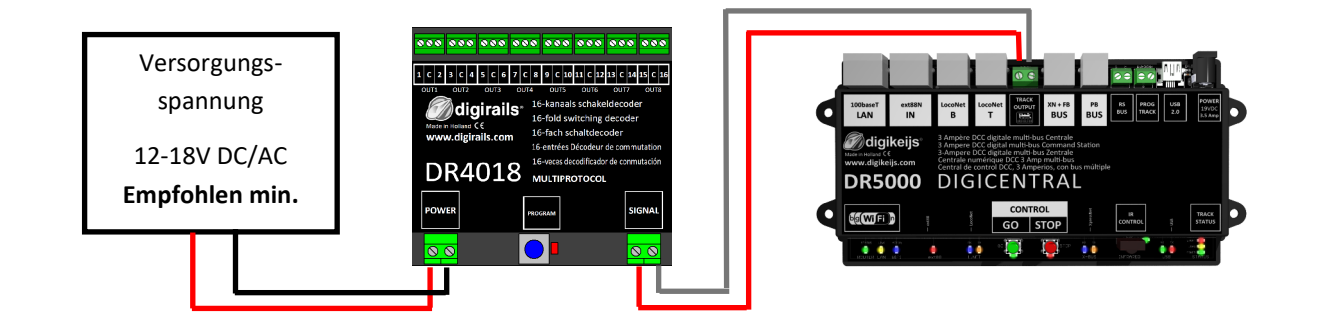

Die **Startadresse (Magnetartikeladresse)** für den DR4018 wird immer über ein **Weichenkommando** vergeben nicht über die **CV1**!!! Wird dennoch die CV1 mit einer Adresse beschrieben, kann der Decoder **nicht mehr über die Lokadresse 9999 programmiert werden**!!

7

**Migikeijs**°

### 3.2 Programmierung von CV's über POM (Hauptgleis Programmierung)

Stellen Sie sicher, dass der DR4018 über den Power-Anschluss des Decoders mit Spannung versorgt wird. Die grüne LED neben dem Power Anschluss muss nun dauerhaft leuchten. Am besten verwenden Sie ein Schaltnetzteil mit mindestens 12V DC Ausgangsspannung und 3A Ausgangsleistung. Der Signal Anschluss des Decoders muss mit dem Hauptgleisausgang Ihrer Zentrale verbunden sein! Der DR4018 kann nicht über Railcom<sup>®</sup> ausgelesen werden!

- 1. In der Zentrale, Multimaus, App usw. muss eine Lokomotive mit **Adresse 9999** und **128 Fahrstufen DCC** definiert werden. Über diese Lok-Adresse lässt sich der DR4018 ähnlich wie eine Lokdecoder programmieren.
- Wählen Sie an der Zentrale, Multimaus, App usw. die Lokomotive mit der Adresse 9999 aus.
   Schalten Sie die Funktion F0 (Licht) an und wieder aus damit die Lokomotive in der Zentrale aktiviert wird.
- 3. Betätigen Sie den Programmiertaster des DR4018. Die rote LED leuchtet nun ständig und zeigt an, dass sich der DR4018 im "Programmier-Modus" befindet.
- 4. Wählen Sie in ihrer Zentrale, App oder Handregler die Funktion CV Programmierung (POM) aus. (Weitere Informationen zur CV-Byte- oder CV-Bit-Programmierung entnehmen Sie bitte der Bedienungsanleitung Ihrer Zentrale)
- 5. Nun kann der gewünschte CV Wert mit der jeweiligen Funktion POM schreiben der Zentrale, App oder Handregler in den DR4018 geschrieben werden.
- 6. Es können unendlich viele CV's nacheinander an den DR4018 gesendet werden.

7. Um den Programmiermodus des DR4018 wieder zu verlassen muss der Programmiertaster erneut betätigt werden. Die rote LED erlischt und zeigt an dass der Programmiermodus beendet wurde.

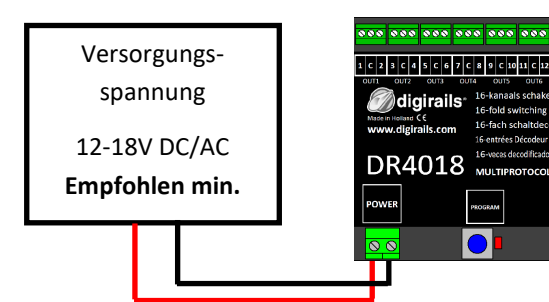

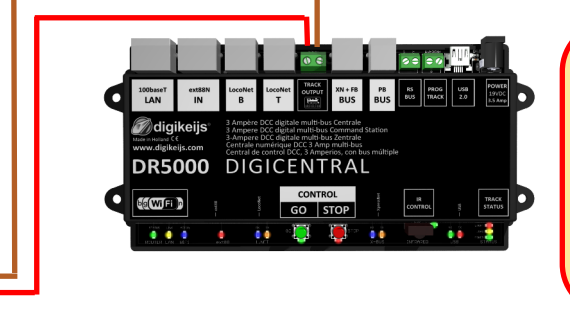

#### Achtung !!!

Wurde aus irgendeinem Grund die zur Programmierung nötige Adresse 9999 im DR4018 verändert muss das Zurücksetzen über das Programmiergleis Punkt 3.6 erfolgen.

Die **Startadresse (Magnetartikeladresse)** für den DR4018 wird immer über ein **Weichenkommando** vergeben nicht über die **CV1**!!! Wird dennoch die CV1 mit einer Adresse beschrieben, kann der Decoder **nicht mehr über die Lokadresse 9999 programmiert werden**!!

www.digikeijs.com

8

digikeijs

### 3.3 Programmierung von CV's über das Programmiergleis

Verbinden Sie den Signal- und den Poweranschluss des DR4018 mit dem Programmiergleisanschluss Ihrer Zentrale.

Bitte beachten Sie, dass das Auslesen und das Programmieren des DR4018 über das Programmiergleis nur funktioniert wenn die Zentrale das Programmiergleis nicht abschaltet! Prüfen Sie deshalb bevor ein Programmierversuch erfolgt, ob die grüne LED neben dem Poweranschluss leuchtet, nur wenn dies der Fall ist kann der DR4018 wie in diesem Abschnitt beschrieben erfolgreich programmiert werden. Leuchtet die grüne LED nicht beachten Sie Punkt 3.6 dieser Anleitung.

- Verbinden Sie den Widerstand (150-270 Ohm), wie unten gezeigt, mit "C" und der Klemme 1 vom Out 1. 1.
- Verbinden Sie den Signal- und den Poweranschluss mit dem Programmiergleis der Zentrale. 2.
- 3. Prüfen Sie nun ob die grüne LED neben dem Poweranschluss dauerhaft leuchtet.
  - Leuchtet die grüne LED nicht beachten Sie Punkt 3.6 dieser Anleitung.
- In der Zentrale, Multimaus, App usw. muss eine Lokomotive mit Adresse 9999 und 128 Fahrstufen DCC definiert werden. 4. Über diese Lok-Adresse lässt sich der DR4018 ähnlich wie eine Lokdecoder programmieren.
- 5. Wählen Sie an der Zentrale, Multimaus, App usw. die Lokomotive mit der Adresse 9999 aus. Schalten Sie die Funktion FO (Licht) an und wieder aus damit die Lokomotive in der Zentrale aktiviert wird.
- Betätigen Sie den Programmiertaster des DR4018. Die rote LED leuchtet nun ständig und zeigt an, dass sich der DR4018 im "Programmier-Modus" befindet. 6.
- 7. Wählen Sie in ihrer Zentral, App oder Handregler die Funktion CV Programmierung über das Programmiergleis aus. (Weitere Informationen zur CV-Byte- oder CV-Bit-Programmierung entnehmen Sie bitte der Bedienungsanleitung Ihrer Zentrale)
- 8. Nun kann der gewünschte CV Wert mit der jeweiligen Funktion schreiben bzw. lesen der Zentrale, App oder Handregler in den DR4018 geschrieben bzw. ausgelesen werden.
- Es können unendlich viele CV's nacheinander an den DR4018 gesendet bzw. gelesen werden. 9.

10. Um den Programmiermodus des DR4018 wieder zu verlassen muss der Programmiertaster erneut betätigt werden.

Die rote LED erlischt und zeigt an dass der Programmiermodus beendet wurde.

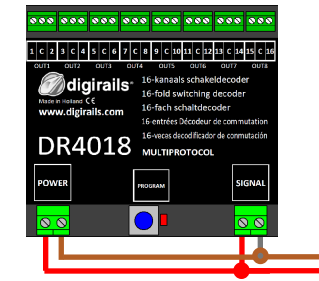

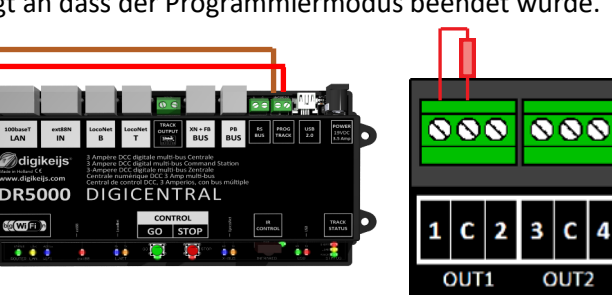

Die Startadresse (Magnetartikeladresse) für den DR4018 wird immer über ein Weichenkommando vergeben nicht über die CV1!!!

Wird dennoch die CV1 mit einer Adresse beschrieben, kann der Decoder nicht mehr über die Lokadresse 9999 programmiert werden!!

www.digikeijs.com

\*R-Bus, B-Bus sind eingetragene Warenzeichen der Modelleisenbhan GmbH. XpressNet und RS-Bus sind eingetragene Warenzeichen von Lenz

9

**a**digikeijs<sup>®</sup>

# 3.4 DR4018 auf Werkseinstellungen zurücksetzen (Hauptgleis POM Programmierung)

Verbinden Sie den Signal- und den Poweranschluss des DR4018 mit dem Hauptgleisanschluss Ihrer Zentrale. Die grüne LED neben dem Power Anschluss muss nun dauerhaft leuchten. Alternativ kann der Poweranschluss auch mit einer externen Spannungsversorgung (min 12V DC 2A) versorgt werden.

Der DR4018 kann nicht über Railcom® ausgelesen werden!

- In der Zentrale, Multimaus, App usw. muss eine Lokomotive mit Adresse 9999 und 128 Fahrstufen DCC definiert werden.
   Über diese Lok-Adresse lässt sich der DR4018 ähnlich wie eine Lokdecoder programmieren.
- Wählen Sie an der Zentrale, Multimaus, App usw. die Lokomotive mit der Adresse 9999 aus.
   Schalten Sie die Funktion F0 (Licht) an und wieder aus damit die Lokomotive in der Zentrale aktiviert wird.
- 3. Betätigen Sie den Programmiertaster des DR4018. Die rote LED leuchtet nun ständig und zeigt an, dass sich der DR4018 im "Programmier-Modus" befindet.
- 4. Wählen Sie in ihrer Zentral, App oder Handregler die Funktion CV Programmierung über das Hauptgleis (POM) aus. (Weitere Informationen zur CV-Byte- oder CV-Bit-Programmierung entnehmen Sie bitte der Bedienungsanleitung Ihrer Zentrale)
- 5. Beschreiben Sie nun die CV 8 mit dem Dezimalwert 8 um den DR4018 zurückzusetzen.
- Beenden Sie den Programmiermodus durch betätigen des Programmiertasters am DR4018.
   Die rote LED erlischt und zeigt an dass der Programmiermodus beendet wurde.
   Wichtig ! Diesen Schritt unbedingt einhalten sonst startet der DR4018 wieder im Programmiermodus.
- 7. Trennen Sie nun den Power- und den Signalanschluss vom Hauptgleis.

Achtung ! Warten Sie ca. 30 Sekunden bevor Sie den DR4018 wieder mit Spannung versorgen und den Gleisanschluss wiederherstellen.

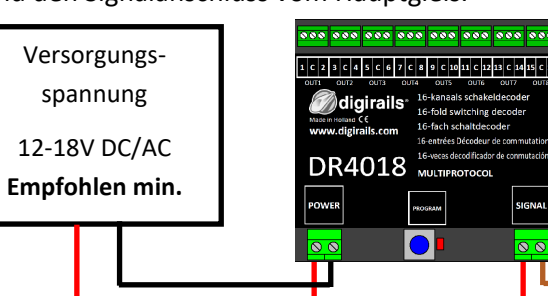

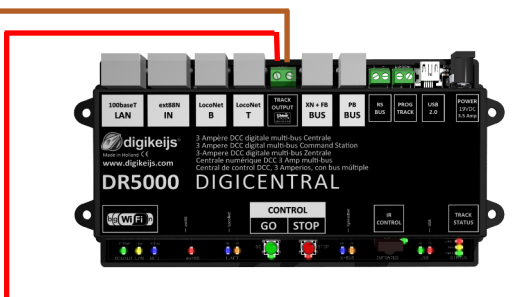

Die Startadresse (Magnetartikeladresse) für den DR4018 wird immer über ein Weichenkommando vergeben nicht über die CV1!!!

Wird dennoch die CV1 mit einer Adresse beschrieben, kann der Decoder nicht mehr über die Lokadresse 9999 programmiert werden!!

*M*digikeijs<sup>®</sup>

### 3.5 DR4018 auf Werkseinstellungen zurücksetzen (Programmiergleis)

Das zurücksetzten über das Programmiergleis sollte nur erfolgen wenn das rücksetzen über die POM Programmierung nicht funktioniert hat. Verbinden Sie den Signal- und den Poweranschluss des DR4018 mit dem Programmiergleisanschluss Ihrer Zentrale.

Bitte beachten Sie dass, das Auslesen und das Programmieren des DR4018 über das Programmiergleis nur funktioniert wenn die Zentrale das Programmiergleis nicht abschaltet! Prüfen Sie deshalb bevor ein Programmierversuch erfolgt, ob die grüne LED neben dem Poweranschluss leuchtet, nur wenn dies der Fall ist kann der DR4018 wie in diesem Abschnitt beschrieben erfolgreich programmiert werden. Leuchtet die grüne LED nicht beachten Sie Punkt 3.7 dieser Anleitung.

- 1. Verbinden Sie den Widerstand (150-270 Ohm), wie unten gezeigt, mit "C" und der Klemme 1 vom Out 1.
- 2. Verbinden Sie den Signal- und den Poweranschluss mit dem Programmiergleis der Zentrale.
- Prüfen Sie nun ob die grüne LED neben dem Poweranschluss dauerhaft leuchtet.
   Leuchtet die grüne LED nicht beachten Sie Punkt 3.7 dieser Anleitung.
- 4. Betätigen Sie den Programmiertaster des DR4018. Die rote LED leuchtet nun ständig und zeigt an, dass sich der DR4018 im "Programmier-Modus" befindet.
- 5. Wählen Sie in ihrer Zentral, App oder Handregler die Funktion CV Programmierung über das Programmiergleis aus. (Weitere Informationen zur CV-Byte- oder CV-Bit-Programmierung entnehmen Sie bitte der Bedienungsanleitung Ihrer Zentrale)
- 6. Beschreiben Sie nun die CV 8 mit dem Dezimalwert 8 um den DR4018 zurückzusetzen.
- 7. Beenden Sie den Programmiermodus durch betätigen des Programmiertasters am DR4018.

Die rote LED erlischt und zeigt an dass der Programmiermodus beendet wurde.

Wichtig ! Diesen Schritt unbedingt einhalten sonst starte der DR4018 wieder im Programmiermodus.

8. Trennen Sie nun den Power- und den Signalanschluss vom Programmiergleis.

Achtung ! Warten Sie ca. 30 Sekunden bevor Sie den DR4018 wieder mit Spannung versorgen und

den Gleisanschluss wiederherstellen.

Der DR4018 ist jetzt auf Werkseinstellungen zurückgesetzt. Die POM-Adresse wurde wieder auf 9999 zurückgesetzt und der DR4018 hat wieder die Magnetartikeladresse 1. Durch schalten der Magnetartikeladresse 1 kann überprüft werden ob der RESET erfolgreich war.

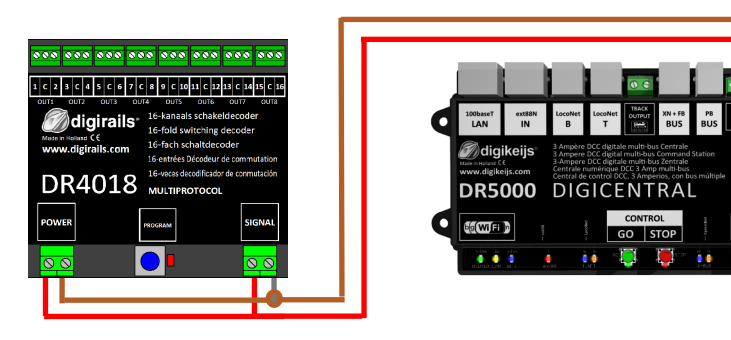

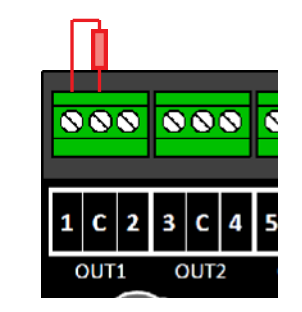

www.digikeijs.com

**a**digikeijs<sup>®</sup>

### 3.6 Besonderheit CV Programmierung für Zentralen die das Programmiergleis abschalten

Manche Zentralen (Uhlenbrock<sup>®</sup> Basis<sup>®</sup>, Daisy 2<sup>®</sup> Startset, Piko<sup>®</sup> SmartControl<sup>®</sup> light u.a.) schalten die Versorgungsspannung zum Programmiergleis nur während der Programmierung ein. Ob das Programmiergleis immer Spannung ausgibt kann man einfach an der grünen LED neben dem Poweranschluss des DR4018 erkennen. Leuchtet diese nicht ständig, wird das Programmiergleis abgeschaltet. Das führt beim DR4018 dazu dass ein anderes Vorgehen bei der Programmierung bzw. beim Zurücksetzen, als üblich, nötig wird.

- 1. Nachdem sie nun festgestellt haben dass die grüne LED neben dem Poweranschluss nicht dauerhaft leuchtet, trennen Sie den POWER- und SIGNAL -Anschluss vom Programmiergleis.
- 2. Verbinden Sie den Widerstand (150-270 Ohm), wie gezeigt, mit "C" und der Klemme 1 vom Out 1.
- 3. Verbinden Sie den POWER- **und** den SIGNAL-Anschluss mit dem **Hauptgleis** (Track Out) Ihrer Zentrale. Jetzt sollte die **grüne LED** neben dem POWER-Anschluss dauerhaft leuchten.
- Betätigen Sie nun den Programmiertaster des DR4018.
   Die rote LED beginnt zu leuchten um anzuzeigen dass sich der DR4018 im Programmiermodus befindet.
- 5. Trennen Sie nun den POWER- und den SIGNAL-Anschluss vom Hauptgleis (Track Out) .
- Verbinden Sie nun die POWER und SIGNAL Anschluss erneut mit dem Programmiergleis Ihrer Zentrale.
   Die grüne und rote LED erlöschen nun, da das Programmiergleis nicht ständig mit Spannung versorgt wird.
   Der Programmiermodus des DR4018 bleibt weiterhin erhalten.
- 7. Wählen Sie in ihrer Zentral, App oder Handregler die Funktion CV Programmierung über das **Programmiergleis** aus und programmieren Sie die gewünschten CV's der Reihe nach.

(Weitere Informationen zur CV-Byte- oder CV-Bit-Programmierung finden Sie in der Bedienungsanleitung Ihrer Zentrale) Nachdem Sie alle gewünschten CV's erfolgreich geändert haben, müssen Sie den Programmiermodus der Zentrale beenden bevor Sie mit dem nächsten Schritt fortfahren.

- 8. Trennen Sie den POWER- und SIGNAL-Anschluss vom Programmiergleis.
- Verbinden Sie den POWER- und den SIGNAL-Anschluss mit dem Hauptgleis (Track Out) Ihrer Zentrale.
   Jetzt leuchten die grüne LED neben dem POWER-Anschluss und die rote LED wieder beide.
   Die rote LED zeigt an dass sich der DR4018 immer noch im Programmiermodus befindet.
- 10. Betätigen Sie nun die Programmiertaster des DR4018. Die rote LED erlischt und der Programmiermodus wird beendet.

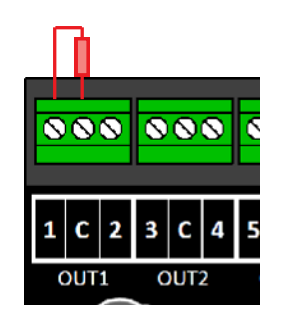

Migikeijs°

# 3.7 DR4018 auf Werkseinstellungen zurücksetzen bei Zentralen die das Programmiergleis abschalten

nigikeijs°

Manche Zentralen (Uhlenbrock<sup>®</sup> Basis<sup>®</sup>, Daisy 2<sup>®</sup> Startset, Piko<sup>®</sup> SmartControl<sup>®</sup> light u.a.) schalten die Versorgungsspannung zum Programmiergleis nur während der Programmierung ein. Ob das Programmiergleis immer Spannung ausgibt kann man einfach an der grünen LED neben dem Poweranschluss des DR4018 erkennen. Leuchtet diese nicht ständig, wird das Programmiergleis abgeschaltet. Das führt beim DR4018 dazu dass ein anderes Vorgehen bei der Programmierung bzw. beim Zurücksetzen, als üblich, nötig wird.

- 1. Nachdem sie nun festgestellt haben dass die grüne LED neben dem Poweranschluss nicht dauerhaft leuchtet, trennen Sie den POWER- und SIGNAL-Anschluss vom Programmiergleis.
- 2. Verbinden Sie den Widerstand (150-270 Ohm), wie gezeigt, mit "C" und der Klemme 1 vom Out 1.
- 3. Verbinden Sie den POWER- **und** den SIGNAL-Anschluss mit dem **Hauptgleis** (Track Out) Ihrer Zentrale. Jetzt sollte die grüne LED neben dem POWER-Anschluss dauerhaft leuchten.
- Betätigen Sie nun den Programmiertaster des DR4018.
   Die rote LED beginnt zu leuchten um anzuzeigen dass sich der DR4018 im Programmiermodus befindet.
- 5. Trennen Sie nun den POWER- und den SIGNAL-Anschluss vom Hauptgleis (Track Out).
- Verbinden Sie nun die POWER und SIGNAL Anschluss erneut mit dem Programmiergleis Ihrer Zentrale.
   Die grüne und rote LED erlöschen nun, da das Programmiergleis nicht ständig mit Spannung versorgt wird.
   Der Programmiermodus des DR4018 bleibt weiterhin erhalten.
- 7. Wählen Sie in ihrer Zentral, App oder Handregler die Funktion CV Programmierung über das Programmiergleis aus. (Weitere Informationen zur CV-Byte- oder CV-Bit-Programmierung finden Sie in der Bedienungsanleitung Ihrer Zentrale)
   Zum Zurücksetzen auf Werkseinstellungen muss der Dezimalwert 8 in CV8 geschrieben werden. Nachdem Sie die CV 8 beschrieben haben, müssen Sie den Programmiermodus der Zentrale beenden bevor Sie mit dem nächsten Schritt fortfahren.
- 8. Trennen Sie den POWER- und SIGNAL-Anschluss vom Programmiergleis.
- Verbinden Sie den POWER- und den SIGNAL-Anschluss mit dem Hauptgleis (Track Out) Ihrer Zentrale.
   Jetzt leuchten die grüne LED neben dem POWER-Anschluss und die rote LED wieder beide.
   Die rote LED zeigt an dass sich der DR4018 immer noch im Programmiermodus befindet.
- 10. Betätigen Sie nun die Programmiertaster des DR4018. Die rote LED erlischt und der Programmiermodus wird beendet.
- 11. Achtung! Trennen Sie nun den POWER- und SIGNAL-Anschluss vom Hauptgleis der Zentrale. Dies ist unbedingt erforderlich, um den RESET erfolgreich abzuschließen. Nach ca. 30 Sekunden kann der gewollte Anschluss wieder hergestellt werden.

Der DR4018 ist jetzt auf Werkseinstellungen zurückgesetzt. Die POM-Adresse wurde wieder auf 9999 zurückgesetzt und der DR4018 hat wieder die Magnetartikeladresse 1. Durch schalten der Magnetartikeladresse 1 kann überprüft werden ob der RESET erfolgreich war.

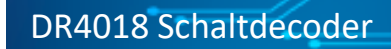

# 4.0 Programmierbeispiele mit unterschiedlichen Zentralen

*M*digikeijs°

Bitte beachten Sie dass es unmöglich ist für alle Zentralen eine individuelle Programmieranleitung zu erstellen. Auf den nachfolgenden Seiten ist nur ein Überblick über die Vorgehensweise möglich.

www.digikeijs.com

### 4.1 ROCO<sup>®</sup> Z21<sup>®</sup> / z21<sup>®</sup> Programmierbeispiel Startadresse programmieren

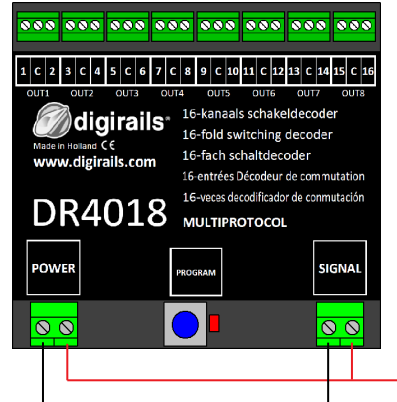

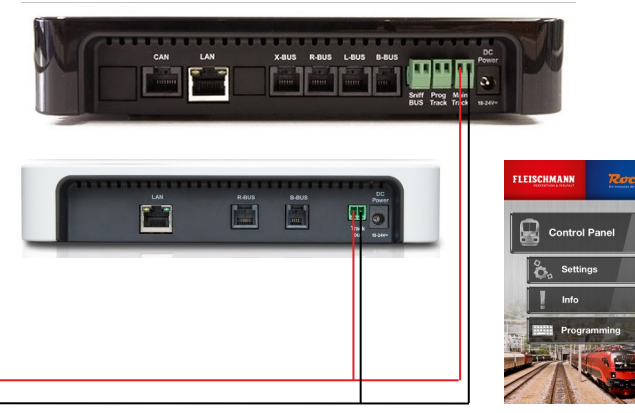

#### Programmierung der Startadresse (OUT1)

- Verbinden Sie den DR4018 mit dem Hauptgleis Ihrer z21<sup>®</sup>/Z21<sup>®</sup>. 1.
- Erstellen Sie eine Weiche mit der gewünschten Startadresse in der Z21-2. App.
- 3. Drücken Sie den Programmiertaster des DR4018 einmal. Die rote LED leuchtet.
- Betätigen Sie das Weichensymbol einmal. 4. Die rote LED am DR4018 erlischt und die geschaltet Weichenadresse wird als Startadresse (OUT1) gespeichert.

Bitte beachten Sie auch den Punkt 3.1 dieser Anleitung!

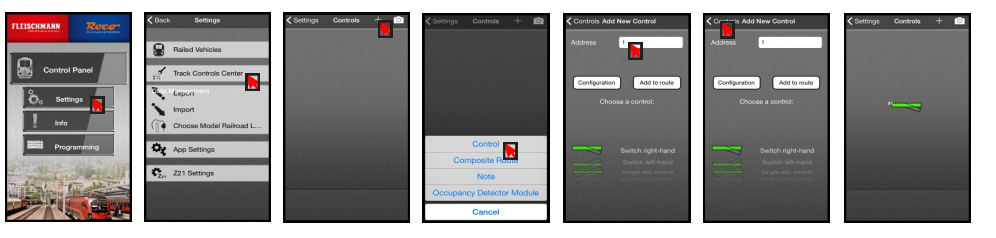

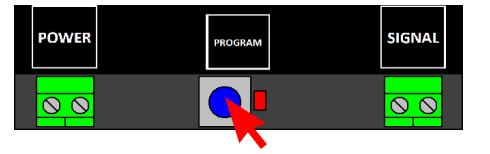

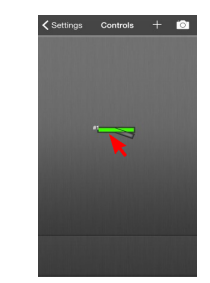

n digikeijs°

### 4.2 ROCO<sup>®</sup> Z21<sup>®</sup> / z21<sup>®</sup> POM Programmierbeispiel

CV Programmierung über POM (Program On Main)

Im diesem Beispiel programmieren wir den

DR4018 über CV47 auf Preset 1

- 1. Verbinden Sie den DR4018 mit dem Hauptgleis Ihrer z21<sup>®</sup>/Z21<sup>®</sup>.
- 2. Öffnen Sie die CV Programmierung der Z21<sup>®</sup> App.
- Drücken Sie den Programmiertaster desDR4018 einmal. Die rote LED leuchtet.
- 4. Drücken Sie in der Z21<sup>®</sup> App die Taste "Programm".

Drücken Sie den Programmiertaster des DR4018 einmal. Die rote LED erlischt.
 Der DR4018 speichert nun die vorgenommenen Einstellungen und übernimmt sie.
 Die Änderungen der programmierte Einstellungen sind sofort aktiv.

Bitte beachten Sie auch den Punkt 3.1 dieser Anleitung!

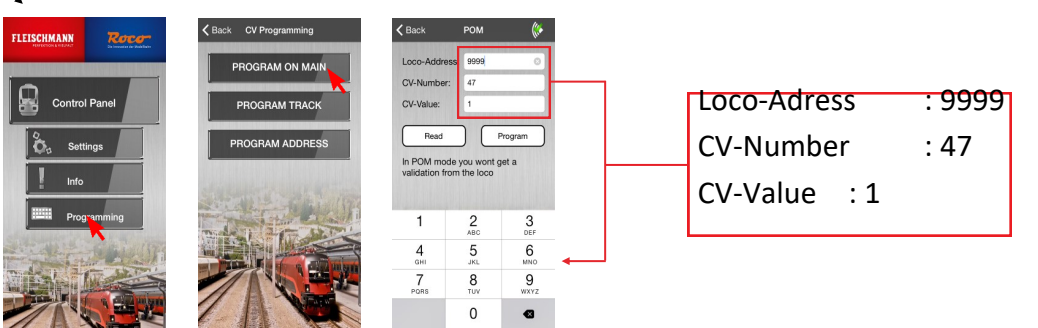

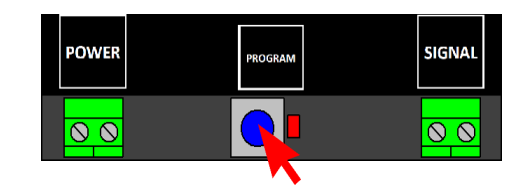

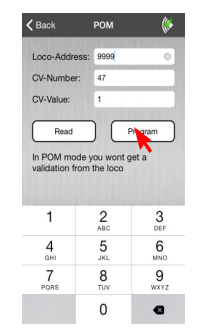

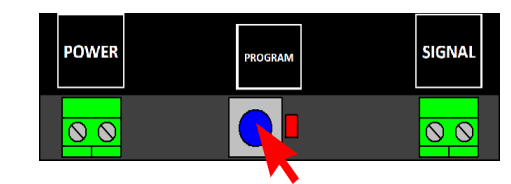

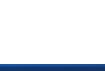

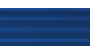

16

**M**digikeijs<sup>®</sup>

### 4.3 ROCO<sup>®</sup> Multimaus Programmierbeispiel Startadresse programmie-

#### adresse (OUT1)

- 1. Verbinden Sie den DR4018 mit dem 'Main Track' /'Track out' Ihrer Multimaus.
- 2. Wählen Sie die gewünschte Weichenadresse aus die der DR4018 als Startadresse kommen soll.

 Drücken Sie den Programmiertaster des DR4018 einmal. Die rote LED leuchtet.

 Betätigen Sie die Weichentasten den Multimaus einmal.
 Die rote LED am DR4018 erlischt und die geschaltet Weichenadresse wird als Startadresse (OUT1) gespeichert.

Bitte beachten Sie auch den Punkt 3.1 dieser Anleitung!

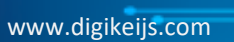

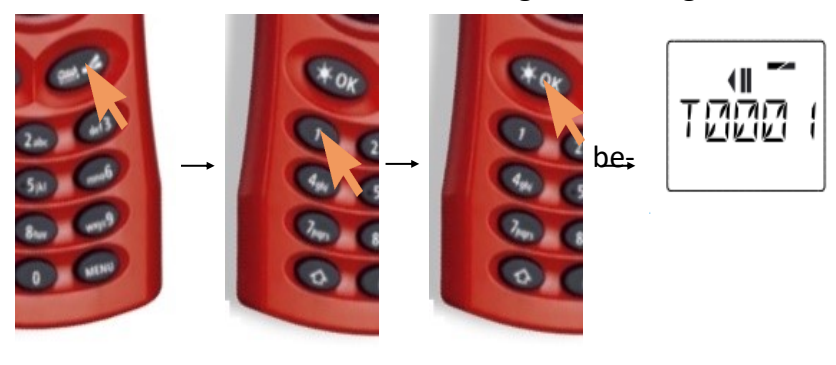

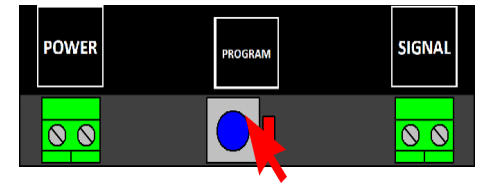

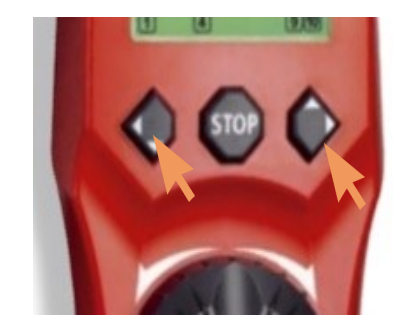

Programmierung der Start-

**M**digikeijs<sup>®</sup>

# 4.4 ROCO<sup>®</sup> Multimaus POM Programmierbeispiel

#### CV Programmierung über POM (Program On Main)

DR4018 Schaltdecoder

- Verbinden Sie den DR4018 mit dem'Main Track' /'Track out' Ihrer Multimaus. 1.
- Erstellen Sie eine neue Lokomotive in der Multimause mit Lokdresse 9999 2.
- Vergeben Sie eine Loknamen z.B. "LOK1" ein. Drücken Sie dann auf "OK". 3.

- Wählen Sie die Lokomotive, die Sie gerade erstellt haben aus. 4.
- Drücken Sie die Tasten "Pfeil" und "Menü" gleichzeitig, um in das Programmiermenü zu gelangen. 5.
- Drücken Sie die OK-Taste erneut und geben Sie den gewünschten CV Wert ein. 6.

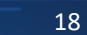

digikeijs°

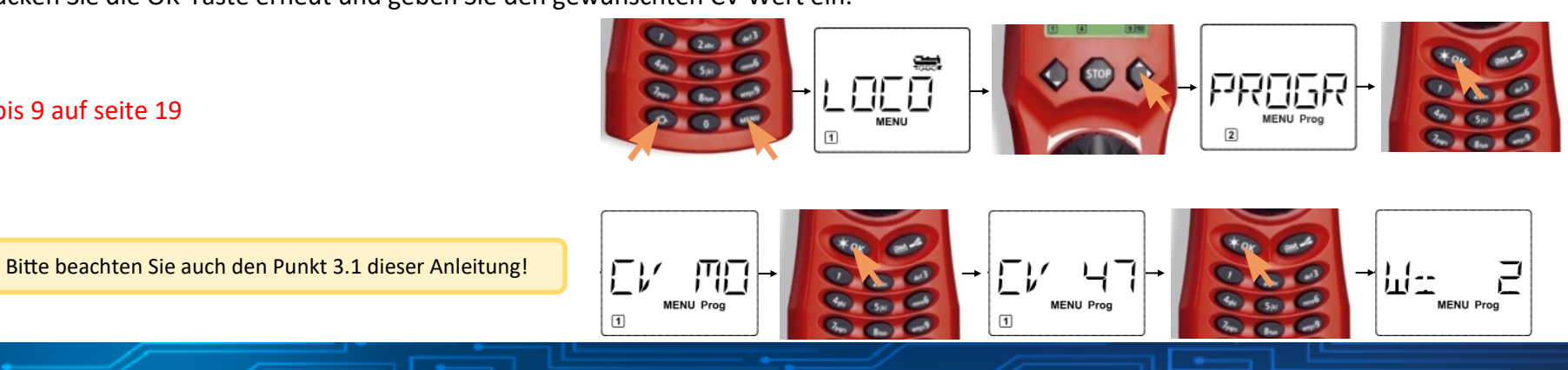

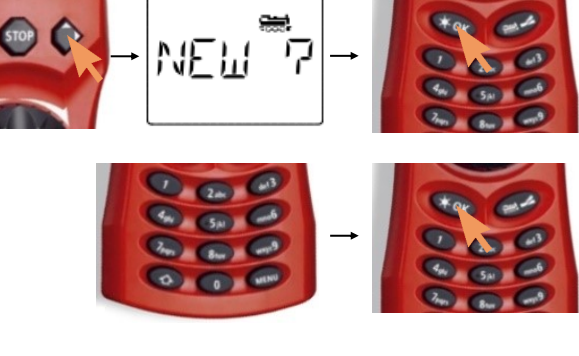

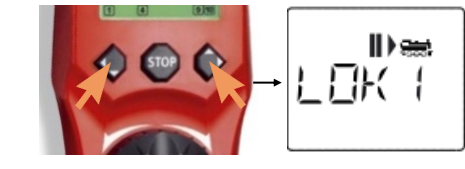

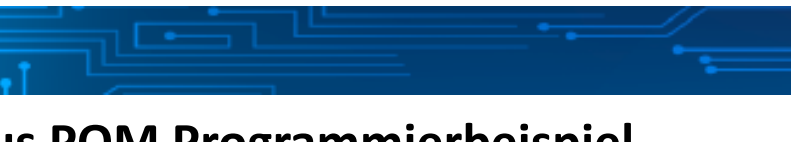

Punkt 7 bis 9 auf seite 19

Drücken Sie den Programmiertaster des DR4018 einmal.
 Die rote LED leuchtet.

8. Sie können nun den Programmierbefehl durch erneutes Drücken von'OK' senden.

9. Um den Programmiermodus zu verlassen, drücken Sie erneut den Programmiertaster des DR4018. Die rote LED erlischt und die Änderungen werden gespeichert.

Bitte beachten Sie auch den Punkt 3.1 dieser Anleitung!

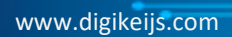

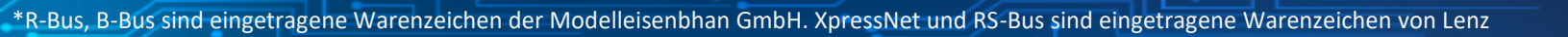

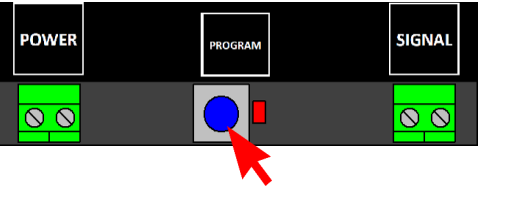

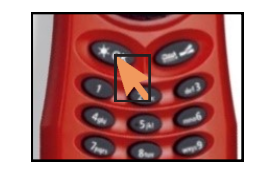

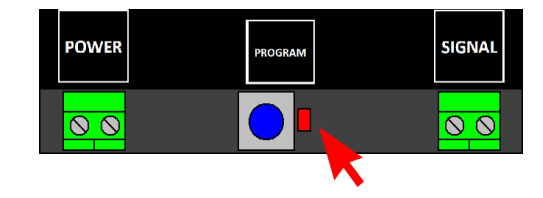

19

*M*digikeijs<sup>®</sup>

### 4.5 Uhlenbrock<sup>®</sup> Intellibox<sup>®</sup> Programmierbeispiel Startadresse programmie-

#### Programmierung der Startadresse (OUT1)

- Verbinden Sie den DR4018 mit dem Main Track Ihrer Intellibox<sup>®</sup>. 1.
- Wählen Sie an der Intellibox<sup>®</sup> den 'Keyboard-Modus' aus, indem Sie die [mode] Taste 2. drücken, bis 'keyboard' im Display erscheint.
- Wählen Sie die gewünschte Startadresse durch Drücken der [menu] Taste an. 3.
- Drücken Sie den Programmiertaster desDR4018 einmal. 4. Die rote LED leuchtet.
- 5. Schalten Sie die gewünschte Adresse auf Ihrer Intellibox<sup>®</sup> einmal. Die rote LED am DR4018 erlischt sobald das Modul die Adresse korrekt erhalten hat.

Bitte beachten Sie auch den Punkt 3.1 dieser Anleitung!

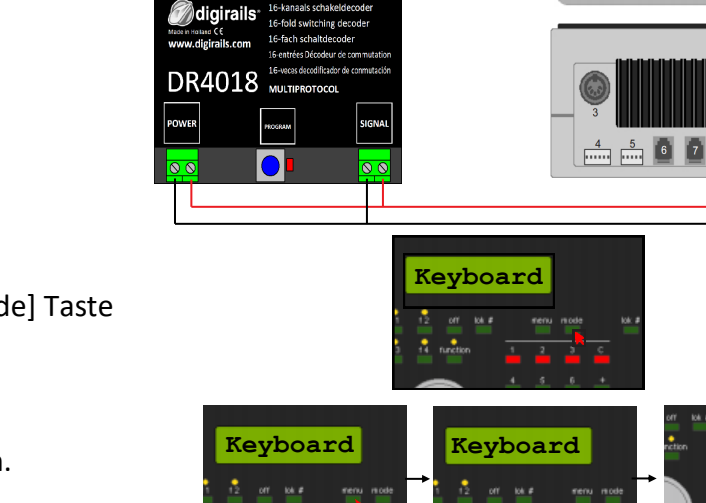

3 C 4 5 C 6 7 C 8 9 C 10 11 C 12 13 C 14

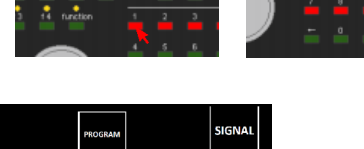

**M**digikeijs<sup>®</sup>

6

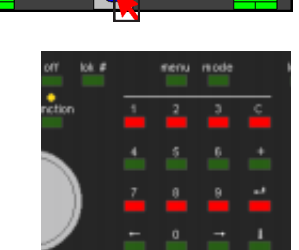

### 4.6 Uhlenbrock<sup>®</sup> Intellibox<sup>®</sup> POM Programmierbeispiel

#### CV Programmierung über POM (Program On Main)

- 1. Verbinden Sie den DR4018 mit dem Main Track Ihrer Intellibox<sup>®</sup>.
- 2. Bringen Sie die Intellibox in den "Programmiermodus", indem Sie die Taste [mode] drücken, bis auf dem Display "programming mode" erscheint.
- 3. Drücken Sie die Taste [menu] und wählen Sie die Option DCC-Programm -> DCC-Programm ->. Hauptgleis Prog.

Geben Sie die Adresse'9999' ein und drücken Sie die Taste[enter]. Rufen Sie den 4. CV-Wert 47 auf und drücken Sie die rechte[->] Taste. Nun den Wert 2 (Voreinstellung 2) eingeben.

Drücken Sie den Programmiertaster desDR4018 einmal. 5. Die rote LED leuchtet.

#### Punkt 6 und 7 auf seite 22

Bitte beachten Sie auch den Punkt 3.1 dieser Anleitung!

Program-

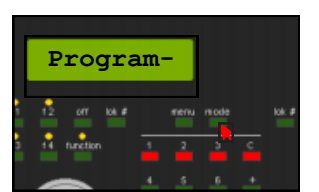

Decoder

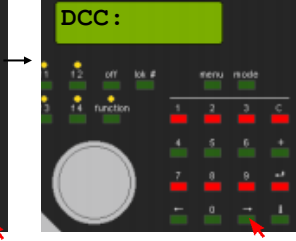

**M**digikeijs<sup>®</sup>

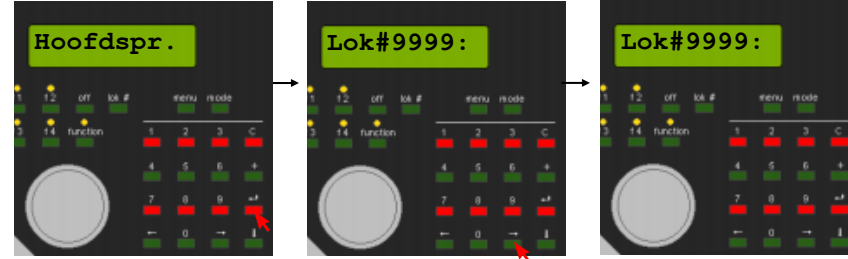

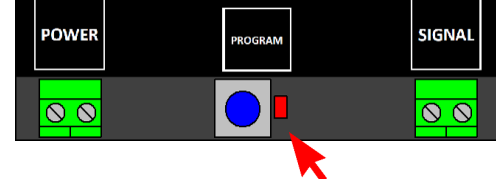

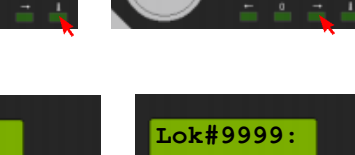

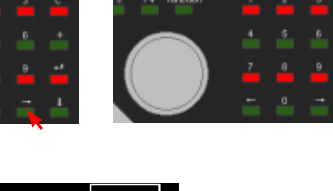

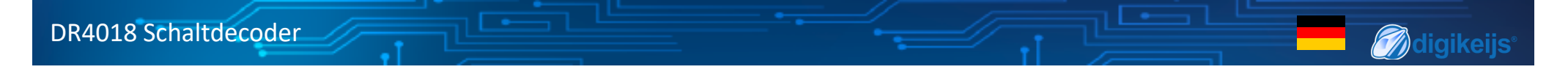

6. Drücken Sie nun die Taste [enter], um den gewünschten CV Wert an den DR4018 zu senden.

Um den Programmiermodus zu verlassen, drücken Sie den Programmiertaster des DR4018.
 Die rote LED erlischt und die Änderungen werden gespeichert.

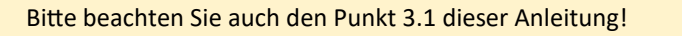

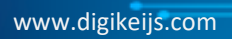

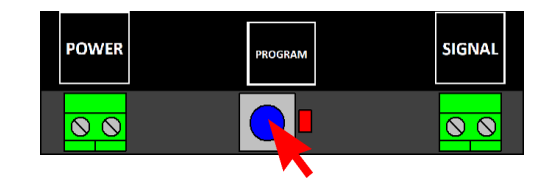

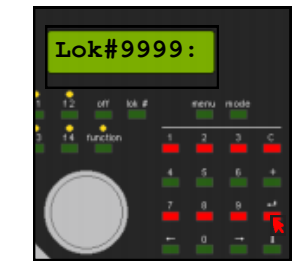

### 4.7 LENZ® Programmierbeispiel Startadresse programmieren

#### Programmierung der Startadresse (OUT1)

- 1. Verbinden Sie den DR4018 mit dem J- und K-Ausgang (Hauptgleis) Ihrer LZV100-Zentrale.
- 2. Drücken Sie die Taste [F], bis [\* S/W \*] auf dem Bildschirm des LH100 erscheint.

Drücken Sie dann[ENTER]. Geben Sie die gewünschte Weichenadresse ein und drücken Sie erneut[ENTER].

- 3. Auf dem Bildschirm erscheint nun die gewählte Weichenadresse.
- Drücken Sie den Programmiertaster desDR4018 einmal. Die rote LED leuchtet.
- Schalten Sie die Weichenadresse mit den Tasten [+] und [-] am LH100 um. Die rote LED am DR4018 erlischt und die geschaltet Weichenadresse wird als Startadresse (OUT1) gespeichert.

Bitte beachten Sie auch den Punkt 3.1 dieser Anleitung!

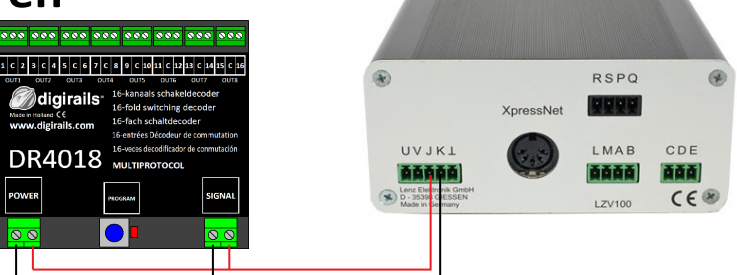

**M**digikeijs°

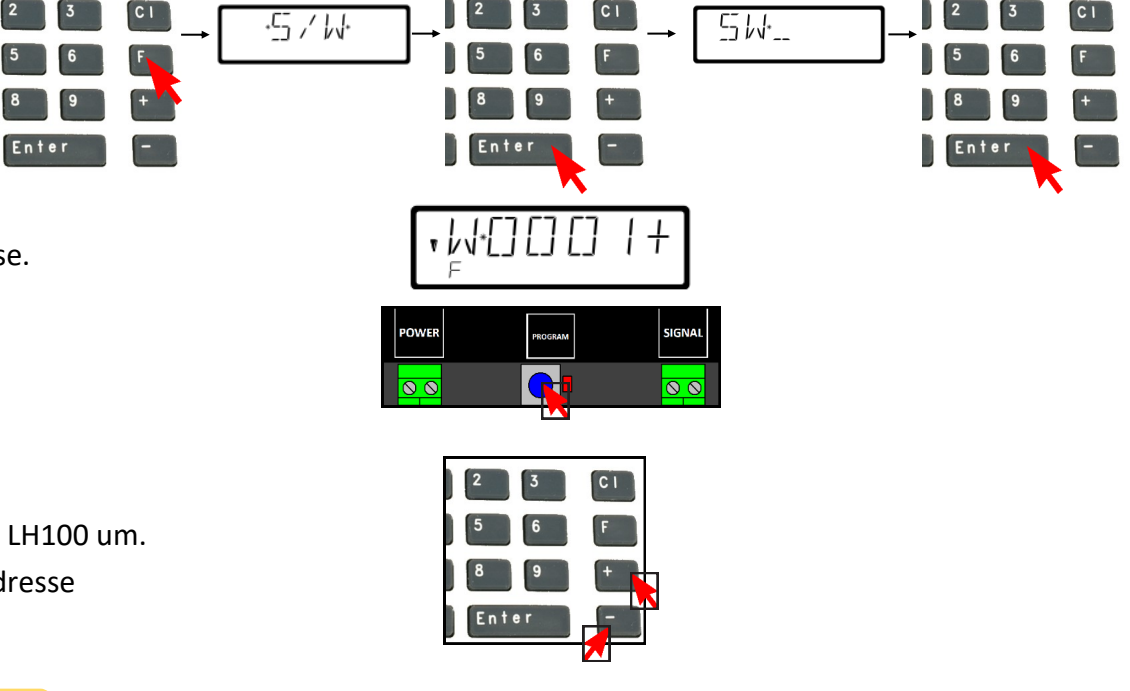

# 4.8 LENZ<sup>®</sup> POM Programmierbeispiel

CV Programmierung über POM (Programm On Main)

- Verbinden Sie den DR4018 mit dem J- und K-Ausgang (Hauptgleis) Ihrer 1. LZV100-Zentrale.
- 2. Drücken Sie die Taste [CI] und geben Sie die Lokomotivadresse '9999' ein. Drücken Sie dann[ENTER].
- Drücken Sie nun die Taste[F], bis die Option \*PoM\* auf dem Display er-3. scheint.Betätigen Sie dann die Taste [ENTER] bis \*CV\* erscheint. Drücken Sie[ENTER].
- Geben Sie die CV-Nummer ein, die Sie ändern möchten, und drücken Sie 4. [ENTER].
- Drücken Sie den Programmier Taster des DR4018 einmal. 5. Die rote LED leuchtet und der DR4018 wechselt in den Programmiermodus POM.
- 6. Drücken Sie die Taste [ENTER], um den eingegebenen CV-Wert zu senden.

Punkt 7 auf siete 25

Bitte beachten Sie auch den Punkt 3.1 dieser Anleitung!

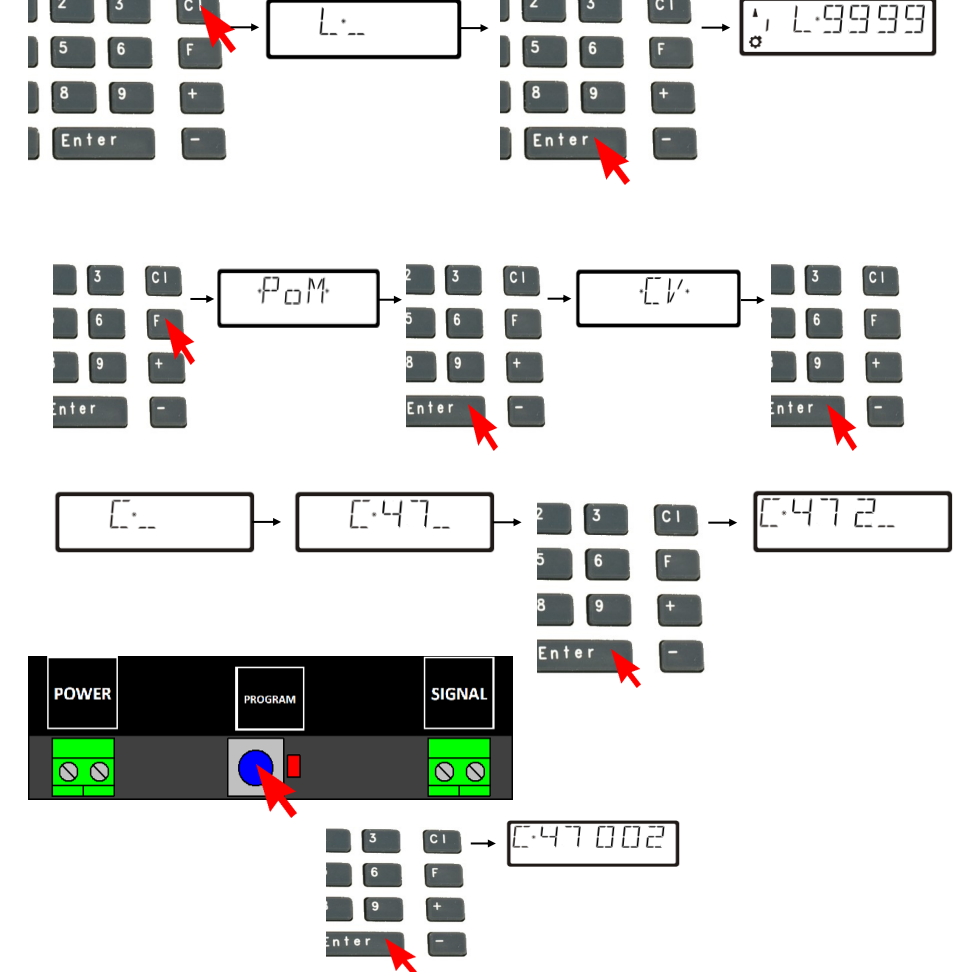

\*R-Bus, B-Bus sind eingetragene Warenzeichen der Modelleisenbhan GmbH. XpressNet und RS-Bus sind eingetragene Warenzeichen von Lenz

**M**digikeijs°

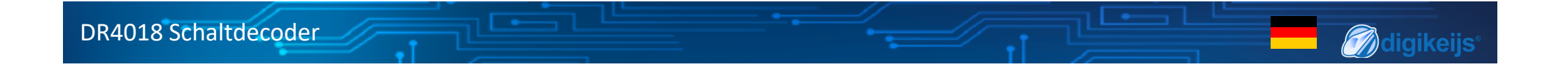

Um den Programmiermodus zu verlassen, drücken Sie erneut den Programmiertaser des DR4018.
 Die rote LED erlischt und die Änderungen werden gespeichert.

| POWER | PROGRAM | SIGNAL |
|-------|---------|--------|
| 00    |         |        |

Bitte beachten Sie auch den Punkt 3.1 dieser Anleitung!

### 5.0 Fehlersuche und sonstiges

# 5.1 Die Rote LED erlischt wieder obwohl der Programmiertaster nicht wieder betätigt wurde

Bei einigen Zentralen gibt es das Problem, dass nach dem Drücken des Programmiertasters des DR4018 die rote Led kurz nach dem aktivieren des Programmiermodus wieder erlischt und der DR4018 den Programmiermodus automatisch beendet.

**M**diaikeiis

Das passiert wenn die Lok mit der Adresse 9999 in der Zentrale noch nicht aktiviert wurde. Das kann man einfach umgehen wenn man immer "der Lok" mit die

Adresse 9999 "aktiviert" bevor man den Programmiertaster des DR4018 drückt.

#### Um das Erlöschen der roten LED zu vermeiden beachten Sie bitte folgende Vorgehensweise bei der POM Programmierung:

- 1. Definiere Sie in der Zentrale/MultiMaus oder App einen Lok mit Lok-Adresse 9999 (DCC, 128 Fahrstufen).
- 2. Aktiviere die "Lok" mit Adresse 9999 in der Zentrale durch ein- und wieder ausschalten der Beleuchtung (F0).
- 3. Betätigen Sie erst jetzt den Programmiertaster des DR4018. Die rote Led leuchtet jetzt ständig um anzuzeigen dass sich der DR4018 im Programmiermodus befindet.
- 4. Beginnen Sie nun über POM (Lok-Adresse 9999) die erwünschten CV's. zu ändern
- 5. Um den Programmiermodus des DR4018 wieder zu verlassen muss der Programmiertaster erneut betätigt werden. Die rote LED erlischt und zeigt an dass der Programmiermodus beendet wurde.

### 6.0 Anschlussbeispiele

### 6.1 Anschlussmöglichkeiten Power und Signal Anschluss

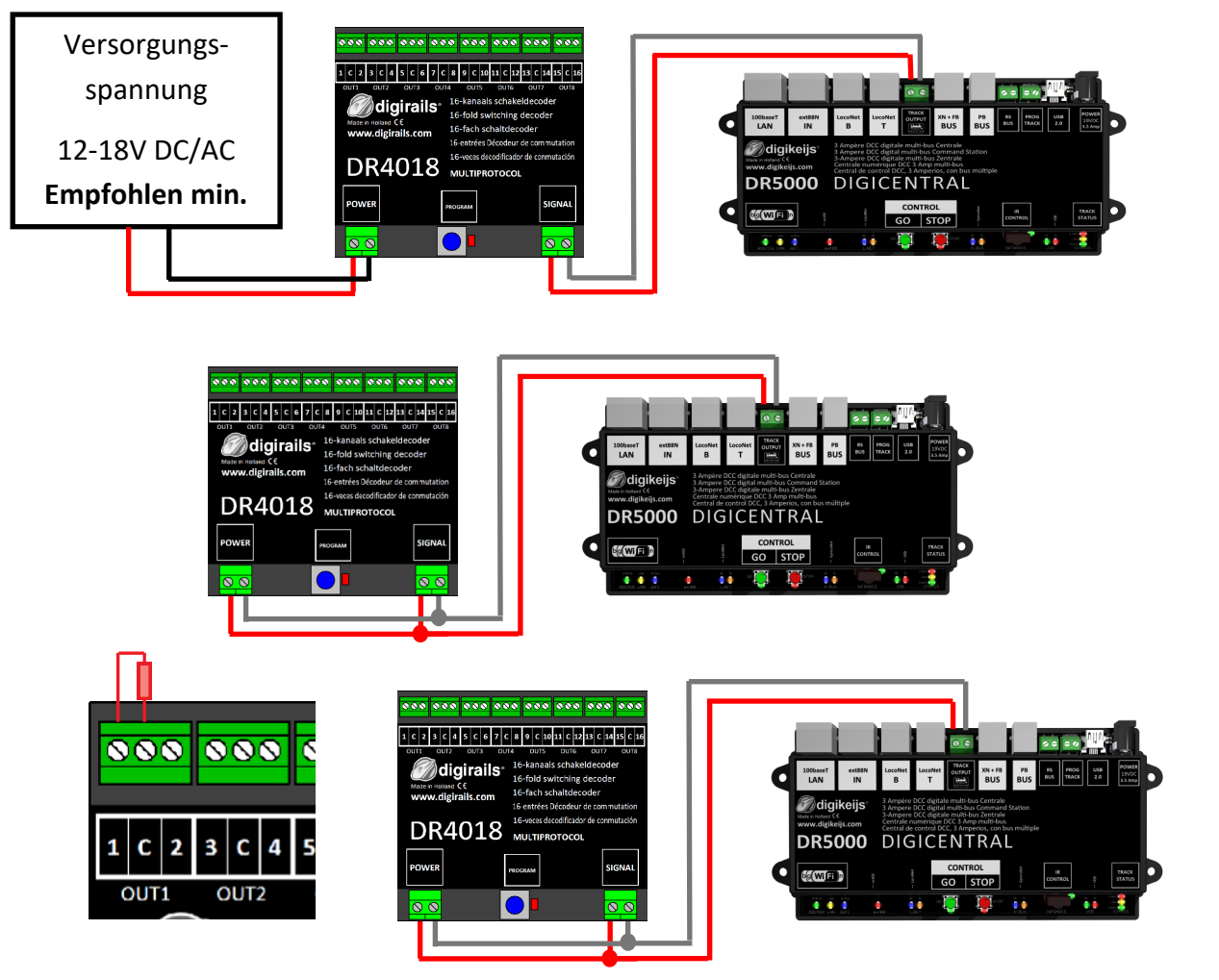

| Signal                                          | Anschluss am Hauptgleis   |  |  |  |  |  |  |  |  |  |
|-------------------------------------------------|---------------------------|--|--|--|--|--|--|--|--|--|
| Power                                           | Anschluss an eine externe |  |  |  |  |  |  |  |  |  |
|                                                 | Spannungsversorgung       |  |  |  |  |  |  |  |  |  |
| Empfohlen für den Normalbetrieb und für die PON |                           |  |  |  |  |  |  |  |  |  |
| Programmierung                                  |                           |  |  |  |  |  |  |  |  |  |
|                                                 |                           |  |  |  |  |  |  |  |  |  |

**M**digikeijs°

27

Signal Anschluss am Hauptgleis

versorgung.

Signal

Anschluss am Hauptgleis Power Alternative zum Anschluss einer externen Spannungs-

Verwendbar für den Normalbetrieb und für die POM

Programmierung

Anschluss am Programmiergleis Power Widerstand zwischen "C" und 1 (Out 1) (150-270 Ohm)

Anschluss am **Programmiergleis** 

Der Widerstand ist notwendig für das Lesen und Schreiben von CV's am Programmiergleis.

### 6.2 Anschlussbeispiele mit unterschiedlichen Voreinstellungen (Preset CV47)

Mit Hilfe der Voreinstellungen (Preset) kann der DR4018 einfach für verschiedene Schaltaufgaben parametriert werden. Diese Voreinstellungen werden immer in der CV 47 vorgenommen.

**M**digikeijs°

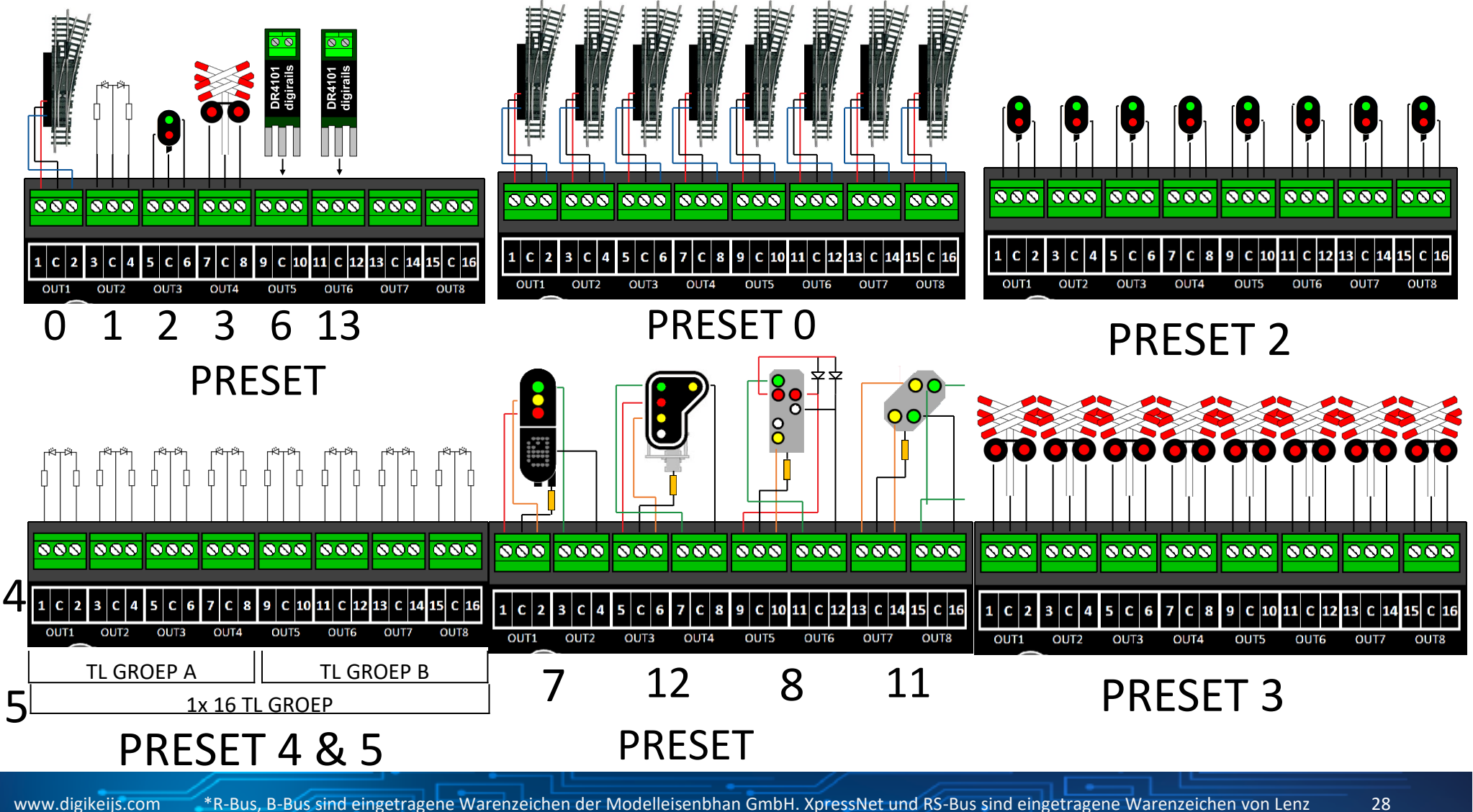

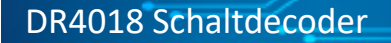

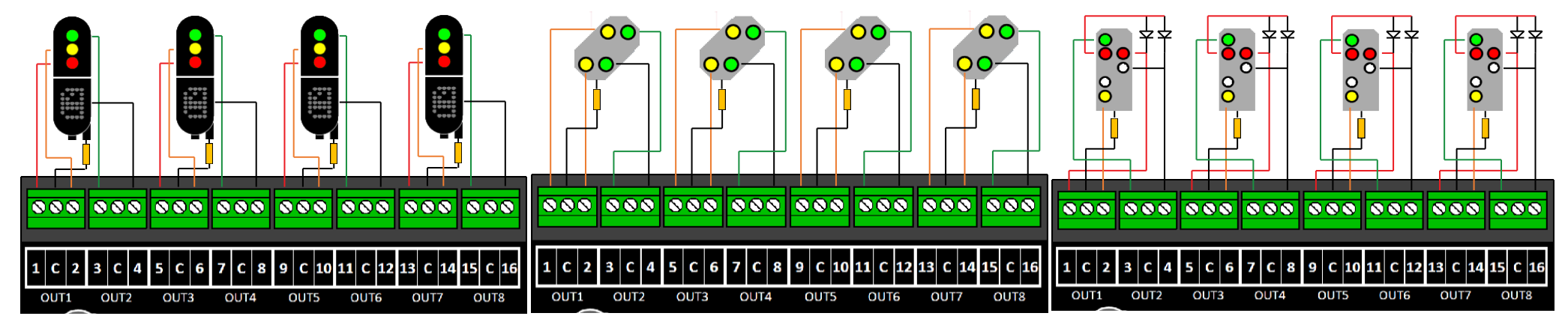

PRESET 7

PRESET 11

**PRESET 8** 

**M**digikeijs<sup>®</sup>

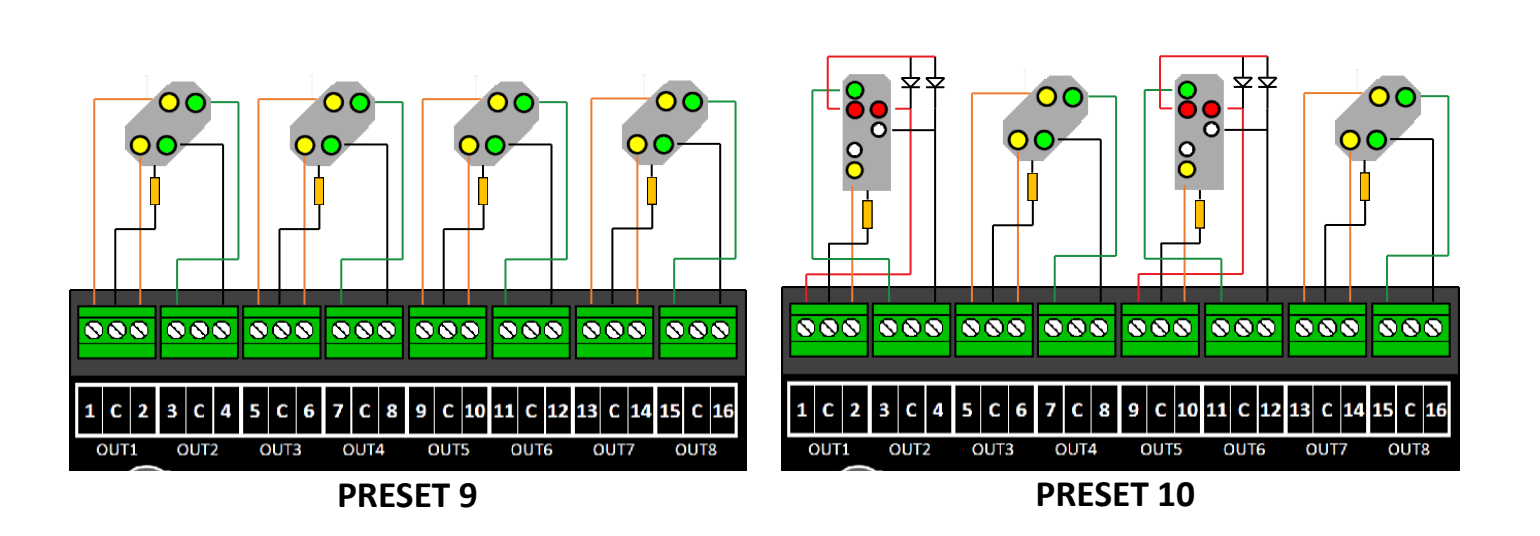

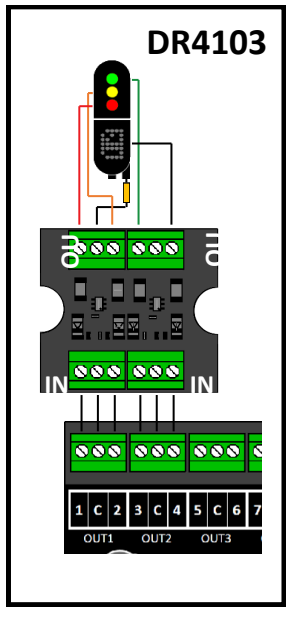

### 7.0 CV Tabelle

| CV | CV       | Definition                                                                                                    | Bereich         | Wert              |     |    |
|----|----------|----------------------------------------------------------------------------------------------------|-----------------|-------------------|-----|----|
| 7  | Dec      | oder <u>Version</u>                                                                                                    |                 |                   | 13  |    |
| 8  | Here     | steller ID Wert '8' setzt den Decoder auf Werkeinstellungen zu                                                                                                | ırück.          |                   |     | 42 |
| 17 | Lang     | <b><u>e Adresse</u></b> hohe Byte                                                                                                    |                 | 192-255           | 231 |    |
| 18 | Lang     | <b>ge Adresse</b> niedrige Byte                                                                                                    |                 | 0-255             | 15  |    |
| 29 | Kon      | figurationsdaten                                                                                                    |                 |                   | 98  |    |
|    | Bit<br>5 | Funktion<br>"0" = ein-Byte Adressierung ( Adresse in CV1), "1" = zwei-Byte Adressie-<br>rung (auch ausführliche Adressierung genannt, Adresse in CV17 und 18) | Standard<br>"0" | <b>Wert</b><br>32 |     |    |

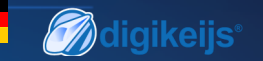

| CV                                                                                                    | CV Definition                                                                                          | Bereich | Wert |  |  |  |  |  |
|----------------------------------------------------------------------------------------------------|----------------------------------------------------------------------------------------------------|---------|------|--|--|--|--|--|
| 47                                                                                                    | Voreinstellungen / Preset 0-13 (Diese CV kann nur geschrieben werden. Ein auslesen ist nicht möglich!) | 0-13    | 0    |  |  |  |  |  |
| Der DR4018 Schaltdecoder hat 13 mögliche Voreinstellungen (Preset) damit das Programmieren einfacher wird. |                                                                                                    |         |      |  |  |  |  |  |

Natürlich können die einzelnen CV der Presets auch individuell angepasst werden.

| Vor-<br>einstellung | Funktion                                       | Wert | Anzahl an Adressen<br>die vorbelegt<br>werden |
|---------------------|------------------------------------------------|------|-----------------------------------------------|
| 0                   | 8x Weiche mit Doppelspulen Weichenantrieb      | 0    | 8                                             |
| 1                   | 16x permanenter An/Aus Schalter                | 1    | 16                                            |
| 2                   | 8x Zwei-Licht Signal mit Dimm-Effekt           | 2    | 8                                             |
| 3                   | 8x AHOB                                        | 3    | 8                                             |
| 4                   | 2 Gruppen mit 8x Leuchtstofflampen             | 4    | 2                                             |
| 5                   | 1 x 16 Ausgänge mit Leuchtstofflampen          | 5    | 1                                             |
| 6                   | 8x Weichenantrieb Steuerung                    | 6    | 8                                             |
| 7                   | 4x Niederländisches Drei-Licht Signal          | 7    | 16                                            |
| 8                   | 4x DB Hauptsignal                              | 8    | 16                                            |
| 9                   | 4x DB Vorsignal verbunden mit Hauptsignal      | 9    | 16                                            |
| 10                  | 2x Kombination DB Hauptsignal und Vorsignal    | 10   | 8                                             |
| 11                  | 4x DB Vorsignal                                | 11   | 16                                            |
| 12                  | 4x NMBS Hauptsignal                            | 12   | 16                                            |
| 13                  | 8x Weichenantrieb Steuerung mit Zeitbegrenzung | 13   | 8                                             |

# **and the set of the set of the se**

| cv  | CV Definition                                                                                                    |       | Bereich | Wert |  |  |  |  |  |
|-----|----------------------------------------------------------------------------------------------------|-------|---------|------|--|--|--|--|--|
| 107 | Dunkelzeit zwischen den verschiedenen Signalübergängen (nur für DB Signale)                                                                                                    |       | 1-255   | 70   |  |  |  |  |  |
| 108 | Werte für das Dimmen der Signale (Nachtmodus)                                                                                                    |       | 0-15    | 10   |  |  |  |  |  |
| 109 | <b>PWM-Periode</b> Die Resolution, mit der der interne PWM arbeitet, um Effekte und Dimmwerte zu erreichen.                                                                                                    |       |         |      |  |  |  |  |  |
| 111 | Fade-Geschwindigkeit Die Geschwindigkeit, mit der die Ausgänge, die für das Faden konfiguriert sind, ein– und ausfaden w<br>den.                                                                                                    | er-   | 1-255   | 3    |  |  |  |  |  |
| 112 | Blinkgeschwindigkeit Die Geschwindigkeit, mit der die Ausgänge, die für das Blinken konfiguriert sind, blinken werder                                                                                                    | ۱.    | 1-255   | 183  |  |  |  |  |  |
| 113 | Ausgangskonfiguration Ausgang 1                                                                                                    |       | 0-255   | 143  |  |  |  |  |  |
|     | Bit Funktion                                                                                                    | Stand | ard Wer | t    |  |  |  |  |  |
|     | <b>Uichtintensität/Dimmer</b><br><b>0 - 3</b><br>"0" = vollständig ausgeschaltet, "15" = maximale Lichtintensität.                                                                                                    | 15    | 0-15    | ;    |  |  |  |  |  |
|     | <ul> <li>Fade-in und Fade-out Effekt. "0" = Fading ausgeschaltet.</li> <li>"1" = Fading eingeschaltet.</li> <li>Fade-Geschwindigkeit wird in CV111 geregelt.</li> </ul>                                                                                                    | 0     | 16      |      |  |  |  |  |  |
|     | <b>5</b> Blinkeffekt. "0" = Blinken ausgeschaltet. "1" = Blinken eingeschaltet. Blinkgeschwindigkeit wird in CV112 geregelt.                                                                                                    | 0     | 32      |      |  |  |  |  |  |
|     | <ul> <li>Zufallseffekt. "0" = Zufallseffekt ausgeschaltet.</li> <li>"1" = Zufallseffekt eingeschaltet. Wenn mit Bit 4 (fade) kombiniert, flackern die Lampen auf und werden dann allmählich eingefadet (Gaslampeneffekt).</li> <li>Wichtig: Die Lichtintensität (Bit 0-3) darf maximal 14 betragen.</li> </ul> | 0     | 64      |      |  |  |  |  |  |
|     | 7 Pulsmodus. Zeit wird in CV121 bis 128 eingestellt, wenn kombiniert mit Bit 5 blinkt der Ausgang im Gegenphase                                                                                                    | 1     | 128     |      |  |  |  |  |  |
| 114 | Ausgangskonfiguration Ausgang 2 (Siehe CV113 für Konfiguration)                                                                                                    |       | 0-255   | 143  |  |  |  |  |  |
| 115 | 5 Ausgangskonfiguration Ausgang 3 (Siehe CV113 für Konfiguration)                                                                                                    |       |         |      |  |  |  |  |  |
| 116 | 6Ausgangskonfiguration Ausgang 4 (Siehe CV113 für Konfiguration)0-255143                                                                                                    |       |         |      |  |  |  |  |  |
| 117 | Ausgangskonfiguration Ausgang 5 (Siehe CV113 für Konfiguration)       0-255       143                                                                                                    |       |         |      |  |  |  |  |  |

www.digikeijs.com

| DR4018 Schaltdecoder |                                                                                                    |                                 |                                                                                                    |         |      |  |  |  |  |
|----------------------|----------------------------------------------------------------------------------------------------|---------------------------------|----------------------------------------------------------------------------------------------------|---------|------|--|--|--|--|
|                      |                                                                                                    |                                 |                                                                                                    |         |      |  |  |  |  |
| CV                   | CV Definition                                                                                                    |                                 |                                                                                                    | Bereich | Wert |  |  |  |  |
| 118                  | Ausgangskonfiguration Ausgang 6 (Siehe CV113 für Konfiguration)                                                                |                                 |                                                                                                    |         |      |  |  |  |  |
| 119                  | Ausgangskonfiguration Ausgang 7 (Siehe                                                                                         | CV113 fü                        | r Konfiguration)                                                                                                    | 0-255   | 143  |  |  |  |  |
| 120                  | Ausgangskonfiguration Ausgang 8 (Siehe                                                                                         | CV113 fü                        | r Konfiguration)                                                                                                    | 0-255   | 143  |  |  |  |  |
| 121                  | Ausgangskonfiguration Ausgang 9 (Siehe                                                                                         | CV113 fü                        | r Konfiguration)                                                                                                    | 0-255   | 143  |  |  |  |  |
| 122                  | Ausgangskonfiguration Ausgang 10 (Siehe                                                                                        | CV113 f                         | ür Konfiguration)                                                                                                    | 0-255   | 143  |  |  |  |  |
| 123                  | Ausgangskonfiguration Ausgang 11 (Siehe                                                                                        | CV113 f                         | ür Konfiguration)                                                                                                    | 0-255   | 143  |  |  |  |  |
| 124                  | Ausgangskonfiguration Ausgang 12 (Siehe                                                                                        | CV113 f                         | ür Konfiguration)                                                                                                    | 0-255   | 143  |  |  |  |  |
| 125                  | Ausgangskonfiguration Ausgang 13 (Siehe                                                                                        | CV113 f                         | ür Konfiguration)                                                                                                    | 0-255   | 143  |  |  |  |  |
| 126                  | Ausgangskonfiguration Ausgang 14 (Siehe                                                                                        | CV113 f                         | ür Konfiguration)                                                                                                    | 0-255   | 143  |  |  |  |  |
| 127                  | Ausgangskonfiguration Ausgang 15 (Siehe CV113 für Konfiguration)                                                               |                                 |                                                                                                    |         |      |  |  |  |  |
| 128                  | Ausgangskonfiguration Ausgang 16 (Siehe                                                                                        | CV113 f                         | ür Konfiguration)                                                                                                    | 0-255   | 143  |  |  |  |  |
| 131                  | Signal 1, Konfiguration <b>OUT 1-4</b> in Zusa<br>Wenn diese CVs einen Wert ungleich 0 e<br>weise steuern, werden deaktiviert. | <mark>mmenha</mark><br>nthalten | ng mit CV 143 (Seite 35 Kap. 7.2) schalten alle Ausgänge im Einklang mit den Signalregeln. Die anderen CVs, die die Ausgänge normaler- | 0-5     | 0-5  |  |  |  |  |
|                      |                                                                                                    | Wert                            | Function                                                                                                    |         |      |  |  |  |  |
|                      |                                                                                                    | 0                               | Kein Signal                                                                                                    |         |      |  |  |  |  |
|                      |                                                                                                    | 1                               | NS (Niederländisch)                                                                                                    |         |      |  |  |  |  |
|                      |                                                                                                    | 2                               | DB_HP (Deutsches Hauptsignal)                                                                                                    |         |      |  |  |  |  |
|                      |                                                                                                    | 3                               | DB_VRHP (Deutsches Vor- und Hauptsignal)                                                                                               |         |      |  |  |  |  |
|                      | 4 DB_VR (Deutsches Vorsignal)                                                                                                  |                                 |                                                                                                    |         |      |  |  |  |  |
|                      | 5 NMBS (Belgische Bahn)                                                                                                    |                                 |                                                                                                    |         |      |  |  |  |  |
| 132                  | Signal 2, Konfiguration OUT 5-8 in Zus                                                                                         | ammenh                          | ang mit <b>CV 167</b> (Seite 35 Kap. 7.2)                                                                                              | 0-5     | 0-5  |  |  |  |  |
| 133                  | Signal 3, Konfiguration OUT 9-12 in Zus                                                                                        | ammenh                          | ang mit <b>CV 191</b> (Seite 35 Kap. 7.2)                                                                                              | 0-5     | 0-5  |  |  |  |  |
| 134                  | Signal 4, Konfiguration OUT 13-16 in Zus                                                                                       | amment                          | ang mit <b>CV 215</b> (Seite 35 Kap. 7.2)                                                                                              | 0-5     | 0-5  |  |  |  |  |

www.digikeijs.com

\*R-Bus, B-Bus sind eingetragene Warenzeichen der Modelleisenbhan GmbH. XpressNet und RS-Bus sind eingetragene Warenzeichen von Lenz

### 7.1 Schaltgruppen Funktionsmapping

In der folgenden Tabelle sehen Sie, wie Sie die verschiedenen Ausgänge des DR4018 Moduls (1-16) mit den Weichenstellpult Ihrer Zentrale verknüpfen können. Dies kann nützlich sein, wenn Sie mehrere Ausgänge gleichzeitig über eine Taste schalten wollen. Wenn Sie mehrere Ausgänge in einer Gruppe mit einer Funktionstaste schalten wollen, dann addieren Sie die Werte.

|          | <b>C</b> 1 1 | CV  | CV  | AUSGÄNGE GRUPPE A (1 bis 8) und GRUPPE B (9 bis 16) |        |      |        |      |      |        | <b>Beispiel 1 (grau):</b> Taste 1 soll Schaltausgänge 2 |                                                    |
|----------|--------------|-----|-----|-----------------------------------------------------|--------|------|--------|------|------|--------|---------------------------------------------------------|----------------------------------------------------|
|          | Status       | (A) | (B) | 1 9                                                 | 2   10 | 3 11 | 4   12 | 5 13 | 6 14 | 7   15 | 8 16                                                    | und 5 betätigen wenn der Status AN ist             |
| Table 4  | AN           | 141 | 142 | 1                                                   | 2      | 4    | 8      | 16   | 32   | 64     | 128                                                     |                                                    |
| Taste 1  | AUS          | 144 | 145 | 1                                                   | 2      | 4    | 8      | 16   | 32   | 64     | 128                                                     | <u>Sie programmieren: CV141 Werte 2 + 16 = 18.</u> |
| Tasta 2  | AN           | 147 | 148 | 1                                                   | 2      | 4    | 8      | 16   | 32   | 64     | 128                                                     |                                                    |
| Taste 2  | AUS          | 150 | 151 | 1                                                   | 2      | 4    | 8      | 16   | 32   | 64     | 128                                                     |                                                    |
| Tasta 2  | AN           | 153 | 154 | 1                                                   | 2      | 4    | 8      | 16   | 32   | 64     | 128                                                     |                                                    |
| Taste 3  | AUS          | 156 | 157 | 1                                                   | 2      | 4    | 8      | 16   | 32   | 64     | 128                                                     |                                                    |
| Tasta 4  | AN           | 159 | 160 | 1                                                   | 2      | 4    | 8      | 16   | 32   | 64     | 128                                                     |                                                    |
| Taste 4  | AUS          | 162 | 163 | 1                                                   | 2      | 4    | 8      | 16   | 23   | 64     | 128                                                     | Beispiel 2 (schwarz): Taste 10 soll Schaltausgänge |
| Tacto 5  | AN           | 165 | 166 | 1                                                   | 2      | 4    | 8      | 16   | 32   | 64     | 128                                                     | <u>1 und 15 betätigen, wenn der Status AN ist.</u> |
| Taste J  | AUS          | 168 | 169 | 1                                                   | 2      | 4    | 8      | 16   | 32   | 64     | 128                                                     | Sie programmieren: CV/195 Wert 1 und CV/196        |
| Taste 6  | AN           | 171 | 172 | 1                                                   | 2      | 4    | 8      | 16   | 32   | 64     | 128                                                     |                                                    |
| 18362 0  | AUS          | 174 | 175 | 1                                                   | 2      | 4    | 8      | 16   | 32   | 64     | 128                                                     | <u>Wert 64.</u>                                    |
| Tacto 7  | AN           | 177 | 178 | 1                                                   | 2      | 4    | 8      | 16   | 32   | 64     | 128                                                     |                                                    |
| 10302 7  | AUS          | 180 | 181 | 1                                                   | 2      | 4    | 8      | 16   | 32   | 64     | 128                                                     |                                                    |
| Taste 8  | AN           | 183 | 184 | 1                                                   | 2      | 4    | 8      | 16   | 32   | 64     | 128                                                     |                                                    |
| 10300 0  | AUS          | 186 | 187 | 1                                                   | 2      | 4    | 8      | 16   | 32   | 64     | 128                                                     |                                                    |
| Taste 9  | AN           | 189 | 190 | 1                                                   | 2      | 4    | 8      | 16   | 32   | 64     | 128                                                     |                                                    |
| Tuste 5  | AUS          | 192 | 193 | 1                                                   | 2      | 4    | 8      | 16   | 32   | 64     | 128                                                     |                                                    |
| Taste 10 | AN           | 195 | 196 | 1                                                   | 2      | 4    | 8      | 16   | 32   | 64     | 128                                                     |                                                    |
|          | AUS          | 198 | 199 | 1                                                   | 2      | 4    | 8      | 16   | 32   | 64     | 128                                                     |                                                    |
| Taste 11 | AN           | 201 | 202 | 1                                                   | 2      | 4    | 8      | 16   | 32   | 64     | 128                                                     |                                                    |
|          | AUS          | 204 | 205 | 1                                                   | 2      | 4    | 8      | 16   | 32   | 64     | 128                                                     |                                                    |
| Taste 12 | AN           | 207 | 208 | 1                                                   | 2      | 4    | 8      | 16   | 32   | 64     | 128                                                     |                                                    |
|          | AUS          | 210 | 211 | 1                                                   | 2      | 4    | 8      | 16   | 32   | 64     | 128                                                     |                                                    |
| Taste 13 | AN           | 213 | 214 | 1                                                   | 2      | 4    | 8      | 16   | 32   | 64     | 128                                                     |                                                    |
|          | AUS          | 216 | 217 | 1                                                   | 2      | 4    | 8      | 16   | 32   | 64     | 128                                                     | * Die ROTEN Zahlen sind werkseitige Fin-           |
| Taste 14 | AN           | 219 | 220 | 1                                                   | 2      | 4    | 8      | 16   | 32   | 64     | 128                                                     |                                                    |
|          | AUS          | 222 | 223 | 1                                                   | 2      | 4    | 8      | 16   | 32   | 64     | 128                                                     | stellungen für Gruppe A (1 bis 8)                  |
| Taste 15 | AN           | 225 | 226 | 1                                                   | 2      | 4    | 8      | 16   | 32   | 64     | 128                                                     |                                                    |
|          | AUS          | 228 | 229 | 1                                                   | 2      | 4    | 8      | 16   | 32   | 64     | 128                                                     | * Die ORANGENEN Zahlen sind werkseitige            |
| Taste 16 | AN           | 231 | 232 | 1                                                   | 2      | 4    | 8      | 16   | 32   | 64     | 128                                                     | Finatellungen für Crumpe D (0 bis 4C)              |
| 10510 10 | AUS          | 234 | 235 | 1                                                   | 2      | 4    | 8      | 16   | 32   | 64     | 128                                                     | Einstellungen für Gruppe B (9 bis 16)              |

*M*digikeijs°

# 7.2 Signal Ausgang (EXPERT) Funktionsmapping

In dieser Tabelle sehen Sie, wie die verschiedenen Signalnummern (CV 131-134) mit Ausgangsgruppen verbunden werden. Es kann notwendig sein, diese Einstellung zu ändern, wenn Sie Weichen und Signale mit dem selben DR4018 steuern wollen.

|          | cv  | Ausgangsgruppen |     |      |       |     |
|----------|-----|-----------------|-----|------|-------|-----|
|          |     | 1 –4            | 5—8 | 9-12 | 13-16 |     |
| SIGNAL 1 | 143 | 1               | 2   | 4    | 8     | - N |
| SIGNAL 2 | 167 | 1               | 2   | 4    | 8     | f   |
| SIGNAL 3 | 191 | 1               | 2   | 4    | 8     | ٦,  |
| SIGNAL 4 | 215 | 1               | 2   | 4    | 8     | F   |

### 7.3 Pulsdauer der Ausgänge

Mit den folgenden CVs können Sie die Pulsdauer für Ausgänge 1 bis 16 einstellen, sobald diese Ausgänge

auf pulsieren (Bit 7 der CVs 113-128) eingestellt sind.

Gepulste Ausgänge werden automatisch aktiviert wenn die Voreinstellung (Preset) 0 oder 13 in CV47 ausgewählt ist.

iese CVs enthalten normalerweise den Wert **0**. ur wenn ein Signal Preset (7-12) über CV47 gewählt wird werden die roten deult Werte gesetzt und das Signal Funktionmapping wird aktiviert. /erden die CVs 131-134 manuell eingestellt, müssen auch die entsprechende nktionsmapping CVs 143, 167, 191 und 215 ausgefüllt werden.

**M**digikeijs<sup>®</sup>

| CV  | CV Definition        | Bereich | Wert |
|-----|----------------------|---------|------|
| 238 | Pulsdauer AUSGANG 1  | 0-255   | 128  |
| 239 | Pulsdauer AUSGANG 2  | 0-255   | 128  |
| 240 | Pulsdauer AUSGANG 3  | 0-255   | 128  |
| 241 | Pulsdauer AUSGANG 4  | 0-255   | 128  |
| 242 | Pulsdauer AUSGANG 5  | 0-255   | 128  |
| 243 | Pulsdauer AUSGANG 6  | 0-255   | 128  |
| 244 | Pulsdauer AUSGANG 7  | 0-255   | 128  |
| 245 | Pulsdauer AUSGANG 8  | 0-255   | 128  |
| 246 | Pulsdauer AUSGANG 9  | 0-255   | 128  |
| 247 | Pulsdauer AUSGANG 10 | 0-255   | 128  |
| 248 | Pulsdauer AUSGANG 11 | 0-255   | 128  |
| 249 | Pulsdauer AUSGANG 12 | 0-255   | 128  |
| 250 | Pulsdauer AUSGANG 13 | 0-255   | 128  |
| 251 | Pulsdauer AUSGANG 14 | 0-255   | 128  |
| 252 | Pulsdauer AUSGANG 15 | 0-255   | 128  |
| 253 | Pulsdauer AUSGANG 16 | 0-255   | 128  |

# 7.4 Signalbilder der integrierten Signaldecoder (CV131-134)

Der integrierten Signaldecoder nützt pro Signal immer eine Gruppe von 4 Adressen.

Die Kombination der ersten drei Adressen ergibt das Signalbild.

Um das jeweilige Signalbild aufrufen zu können, müssen daher immer die ersten drei Adressen im Zusammenhang geschaltet werden.

Mit der vierten Adresse kann die "Nachtdimmung" separat ein- und ausgeschaltet werden: Grüne Taste schaltet ein, Rote Taste schaltet aus.

| Adressekombination |                |                | Signalbilder wenn CV 131-134 ungleich 0 (Preset 7, 8, 9, 11 und 12) |                                                          |                       |                             |                        |                       |
|--------------------|----------------|----------------|---------------------------------------------------------------------|----------------------------------------------------------|-----------------------|-----------------------------|------------------------|-----------------------|
| 1 <sup>e</sup>     | 2 <sup>e</sup> | 3 <sup>e</sup> |                                                                     | Preset 7<br>[1] NS 3-Lichtsignal mit Ziffer-Anzeigetafel | Preset 8<br>[2] DB HP | Preset 9<br>[3] DB VR-Kombi | Preset 11<br>[4] DB VR | Preset 12<br>[5] NMBS |
| R                  | R              | R              | 0                                                                   | Rot                                                      | Hp0                   | Erloschen                   | Vr0                    | Rot                   |
| G                  | R              | R              | 1                                                                   | Grün                                                     | Hp1                   | Vr0                         | Vr1                    | Rot blinken           |
| R                  | G              | R              | 2                                                                   | Gelb                                                     | Hp2                   | Vr0                         | Vr2                    | Doppel Gelb           |
| G                  | G              | R              | 3                                                                   | Grün-blinken mit Ziffer                                  | Sh1                   | Erloschen                   | Erloschen              | Doppel Gelb blinken   |
| R                  | R              | G              | 4                                                                   | Gelb mit Ziffer                                          | Hp1                   | Vr1                         | Vr0                    | Grün-Gelb horizontal  |
| G                  | R              | G              | 5                                                                   | Grün-blinken                                             | Hp2                   | Vr1                         | Vr1                    | Grün                  |
| R                  | G              | G              | 6                                                                   | Gelb-blinken                                             | Hp1                   | Vr2                         | Vr2                    | Grün blinken          |
| G                  | G              | G              | 7                                                                   | Gelb mit Ziffer-blinken                                  | Hp2                   | Vr2                         | Erloschen              | Grün-Gelb vertikal    |

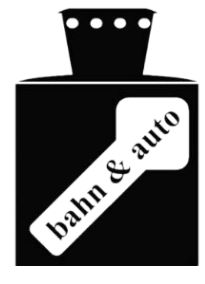

**M**diaikeiis<sup>®</sup>

R = Roter Taste an der Zentrale

G = Grüner Taste an der Zentrale

| Adressekombination |                |    |       | Signalbilder    |               |
|--------------------|----------------|----|-------|-----------------|---------------|
| 1 <sup>e</sup>     | 2 <sup>e</sup> | 3° |       | [2] Hauptsignal | [3] Vorsignal |
| R                  | R              | R  | 0 НрО |                 | Erloschen     |
| G                  | R              | R  | 1     | Hp1             | Vr0           |
| R                  | G              | R  | 2     | Hp2             | Vr0           |
| G                  | G              | R  | 3     | Sh1             | Erloschen     |
| R                  | R              | G  | 4     | Hp1             | Vr1           |
| G                  | R              | G  | 5     | Hp2             | Vr1           |
| R                  | G              | G  | 6     | Hp1             | Vr2           |
| G                  | G              | G  | 7     | Hp2 Vr2         |               |

### Signalbilder für Preset 10 - DB Hp+Vr

**Preset 10** definiert eine Kombination aus einem DB-Hauptsignal und einem Vorsignal am gleichen Mast, die zusammen über Funktionsmapping mit nur einer Gruppe von 4 Adressen gesteuert werden. Diese Definition kann nur verwendet werden, wenn es in der Software ein solches Steuerungskonzept gibt (zB **Koploper**). Bei den meisten Softwareprodukten haben Haupt- und Vorsignale jeweils einen eigenen Adressbereich und sollten **Preset 8** (DB\_HP) und **Preset 11** (DB\_VR) verwendet werden.

www.digikeijs.com

\*R-Bus, B-Bus sind eingetragene Warenzeichen der Modelleisenbhan GmbH. XpressNet und RS-Bus sind eingetragene Warenzeichen von Lenz